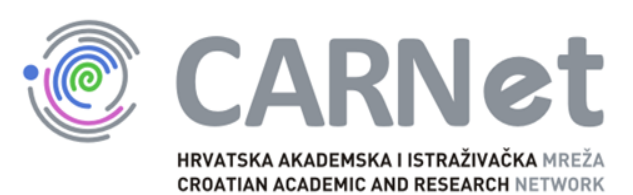

# Izrada multimedijskih plakata

#### Plakati

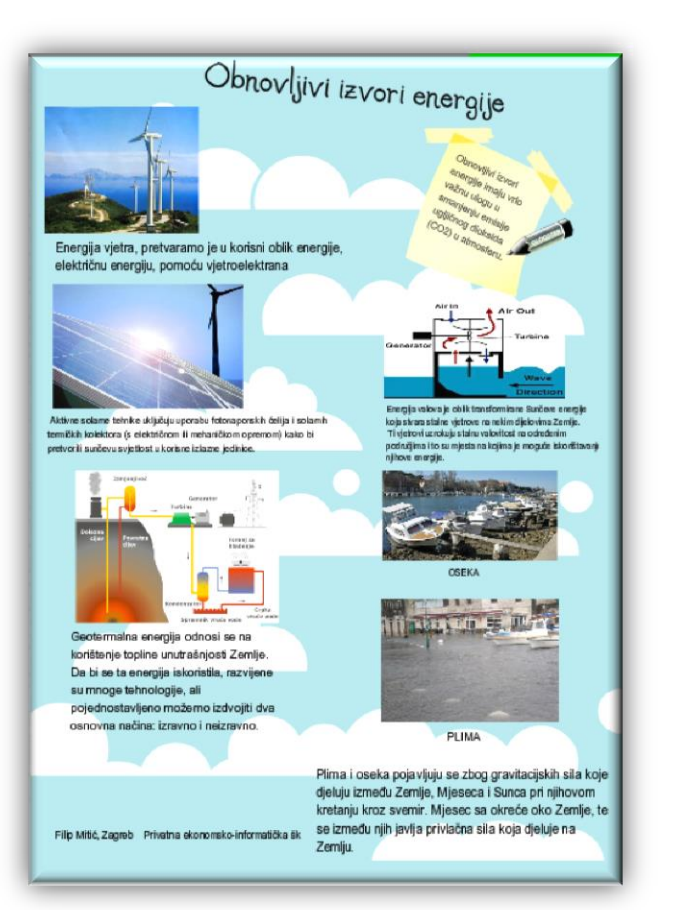

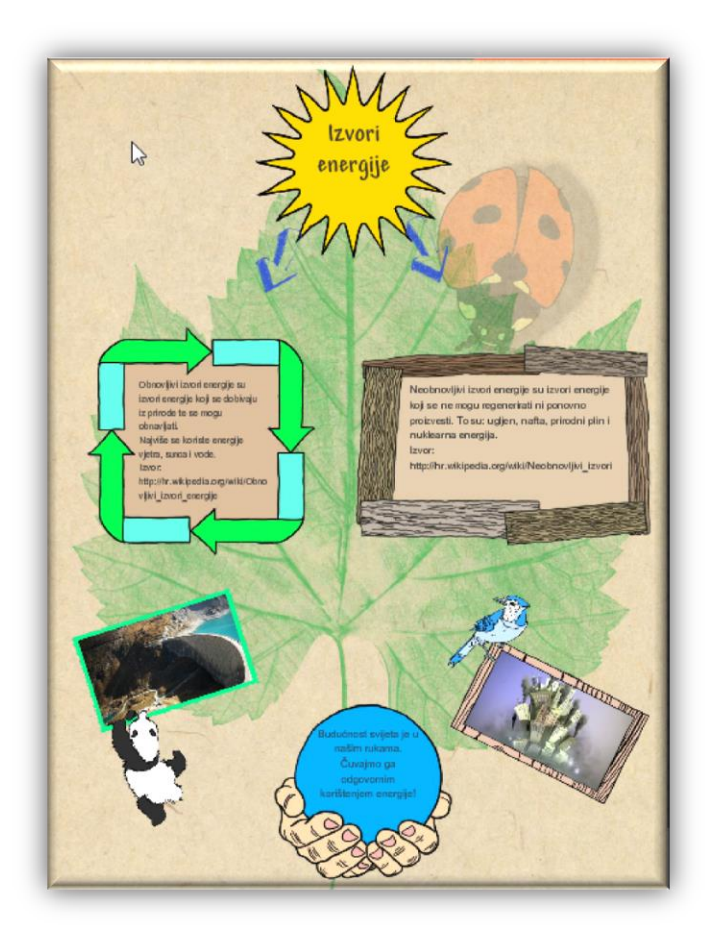

CARNet

#### Plakati

#### Prednosti

- Potiču kreativnost
- Upotpunjuju
  predavanje ili
  predstavljanje
- Odlično prihvaćeni od učenika

#### Nedostaci

- Organizacija (prostor i vrijeme)
- Ograničenje u izboru sadržaja
- Spremanje i čuvanje

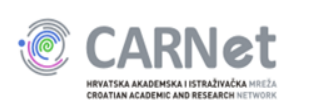

#### **Online multimedijski plakat**

- Podržava
  - tekst
  - grafiku
  - video materijale
  - zvukove
  - linkove
- Medij za interaktivno učenje

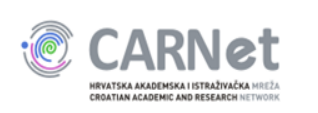

#### Alati za izradu multimedijskih plakata

- Linoit (<u>http://en.linoit.com</u>)
- Padlet (<u>http://www.padlet.com</u>)
- Glogster (<u>http://www.glogster.com</u>)

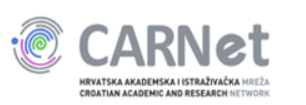

#### Glogster

- Web 2.0 platforma
- Od 2007. godine
- Omogućuje izradu interaktivnih online plakata
- Od 2009. godine dolazi u dvije verzije
  - <u>glogster.com</u>
  - <u>edu.glogster.com</u>

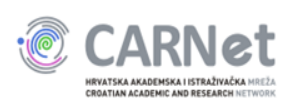

## KREIRANJE GLOGSTER KORISNIČKOG RAČUNA

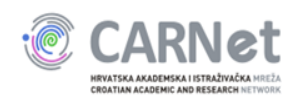

#### Postupak registracije

#### http://glogster.com

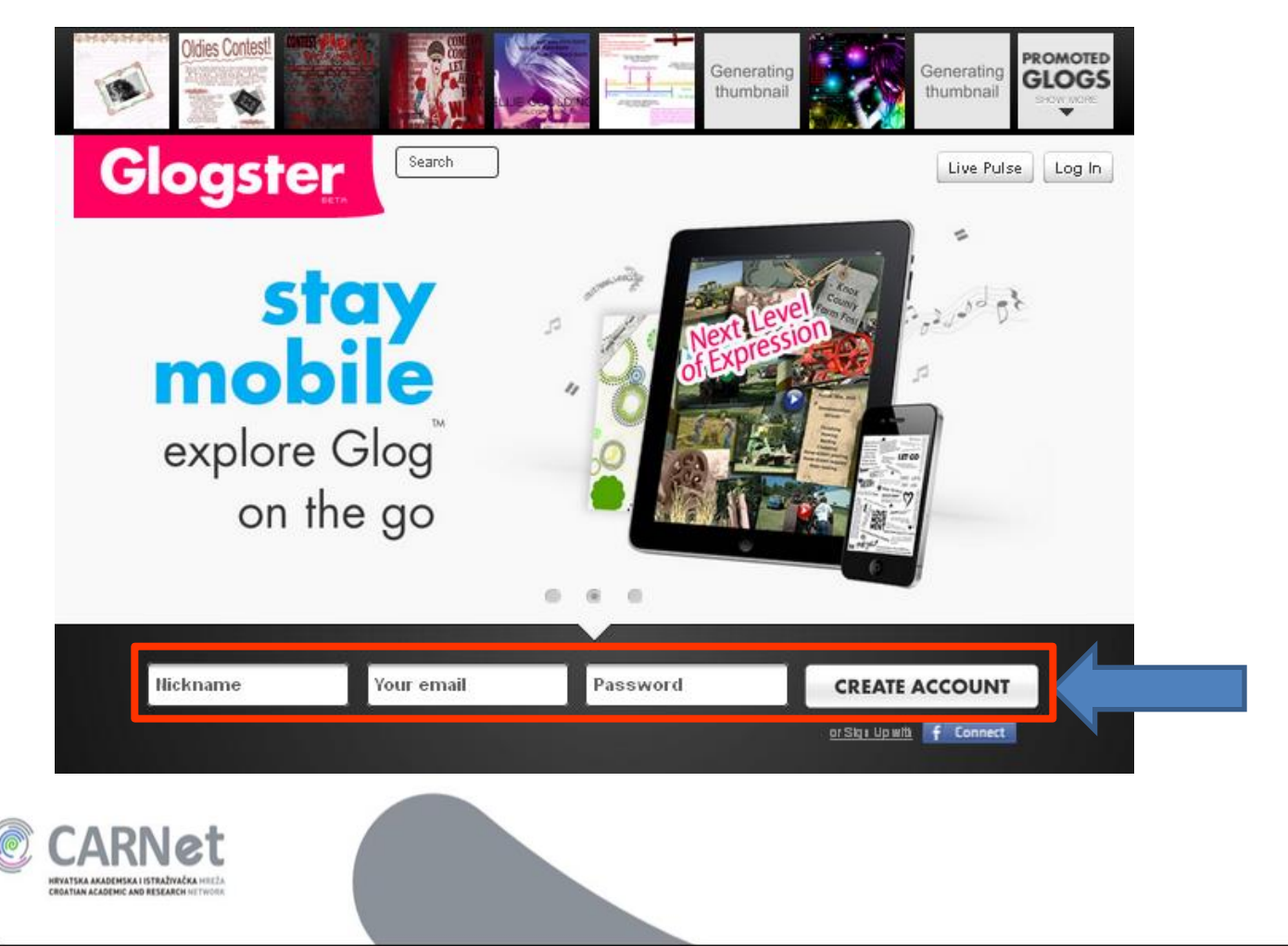

#### Postupak registracije

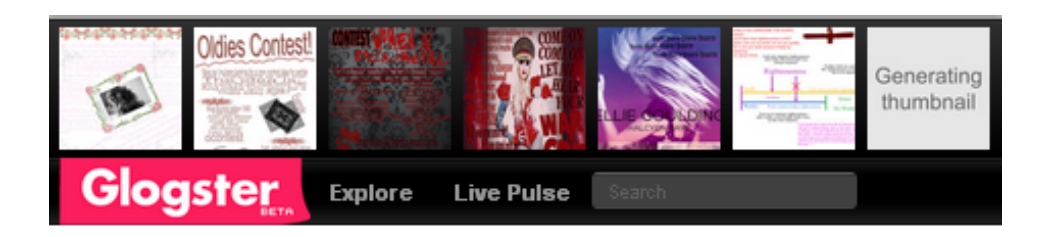

Create your Glogster Account We sent an email to Please click on the link in the email to activate your account. Don't forget to check your sparn folder! If you do not receive an email, <u>click here to resend</u>.

Already have an account? Log in

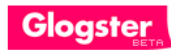

#### Welcome to Glogster, ictedu!

Congratulations — you are now part of the most creative and inspiring community on the web!

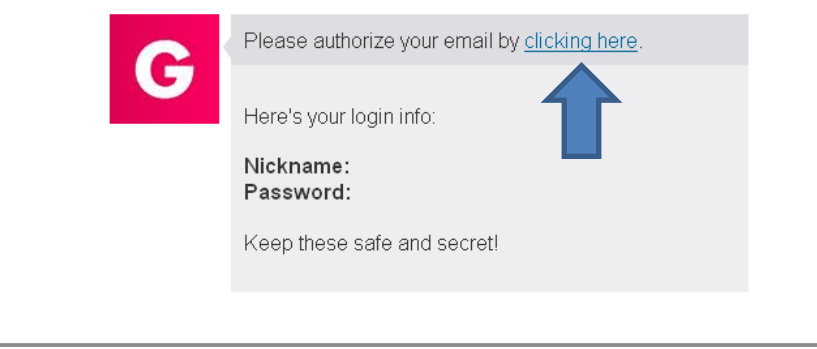

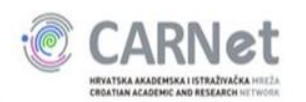

#### Postavke računa

|                       |              |                                            | enerating<br>humbnail | Genera<br>thumb | a<br>1          |              |    |
|-----------------------|--------------|--------------------------------------------|-----------------------|-----------------|-----------------|--------------|----|
| and the second second | ACCOUNT SE   | TTINGS                                     | ×                     |                 |                 |              |    |
| Dashboard             |              | <u></u>                                    |                       |                 |                 |              |    |
|                       | Name         | Edukator                                   |                       |                 |                 |              |    |
| NOW                   | Gender       | 💿 female 🔍 male                            |                       |                 |                 |              |    |
| 0 0                   | Birthday     | •                                          | •                     | 1               |                 |              |    |
| ls Views Fans         | Country      | Croatia                                    | - A                   | CCOUNT SET      | TINGS           |              | ×  |
| CREATE N              |              | Costa Rica                                 |                       |                 |                 |              |    |
|                       |              | Cuba<br>Curaçao<br>Cyrrus                  | N                     | lame            | Edukator        |              |    |
| Cho                   | ose from the | Czech Republic<br>Côte d'Ivoire<br>Denmark | G                     | Gender          | 🔍 female 🔍 male |              |    |
|                       |              |                                            | в                     | Birthday        |                 | • •          | •  |
|                       |              |                                            | c                     | ountry          | Croatia         |              | •  |
|                       |              |                                            |                       |                 |                 | SAVE CHANGES | lo |
|                       |              |                                            |                       |                 |                 |              |    |
|                       |              |                                            |                       |                 |                 |              |    |
|                       |              |                                            |                       |                 |                 |              |    |

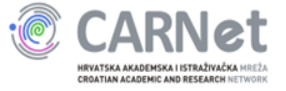

#### Postavke računa

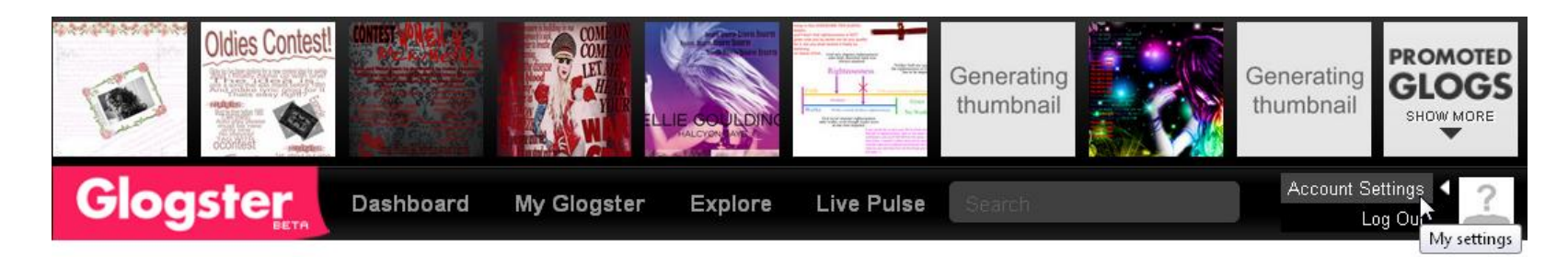

#### Account settings

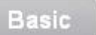

Sharing Password

Blocked users

Notifications

Billing info

**Profile Picture** 

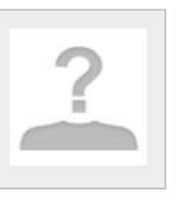

Datoteka nije odabrana. Pretraži...

File supports: jpeg/jpg/gif/png

About me

UPLOAD

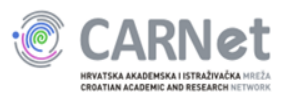

### Kreiranje, spremanje i objava plakata

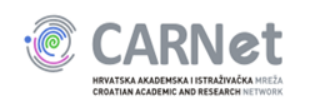

#### Radno okruženje

| <b>Glogster</b><br>Das                               | hboard My Glogster               | Explore I          | _ive Pulse | Search                |                                                                                                    | ?          |  |  |  |
|------------------------------------------------------|----------------------------------|--------------------|------------|-----------------------|----------------------------------------------------------------------------------------------------|------------|--|--|--|
| Hi, Edukator 🚺 соммест                               | NOW                              |                    |            |                       |                                                                                                    |            |  |  |  |
| 0 0 0 0<br>Glogs Friends Vi                          | 0 50 G<br>ews Fans What are G's? | GSHOP              |            |                       |                                                                                                    | $\bigcirc$ |  |  |  |
| avatar                                               | EATE NEW GLOG                    |                    | Puls       | e Glogs               | Community                                                                                                    | Messages   |  |  |  |
| × Choose from the following Glog templates to start: |                                  |                    |            |                       |                                                                                                    |            |  |  |  |
|                                                      |                                  |                    |            | WAITED<br>\$1,000,000 | MY PIN LOARD<br>MY PIN LOARD<br>PIN LOARD<br>PIN L | D          |  |  |  |
| Poster Glog                                          | Wide Glog                        | <u>Flypaper Gl</u> | og         | Wanted Glog           | Pinboard Glog                                                                                                    |            |  |  |  |
| ALL                                                  |                                  | Glogs Co           | ommunity   | My history            |                                                                                                    |            |  |  |  |
| CARRNet                                              |                                  |                    |            |                       |                                                                                                    |            |  |  |  |

#### Stvaranje novog plakata

| Glogster                                           | Dashboard            | My Glogster         | Explore  | Live Pulse | Search      |       |               | * ?        |
|----------------------------------------------------|----------------------|---------------------|----------|------------|-------------|-------|---------------|------------|
| Hi, Edukator 🗜 👓                                   | NNECT NOW            |                     |          |            |             |       |               |            |
| 0 0<br>Glogs Friend                                | 0 0<br>ds Views Fans | 50<br>What are G's? | GSHOF    | 9          | W-          |       |               | $\bigcirc$ |
| avatar                                             | CREATE NE            | W GLOG              |          | Р          | ulse        | Glogs | Community     | Messages   |
| Choose from the following Glog templates to start: |                      |                     |          |            |             |       |               |            |
|                                                    | 5                    |                     |          |            | S 1.000,000 |       |               |            |
| Poster Glog                                        | Wid                  | e Glog              | Flypaper | Glog       | Wanted G    | log   | Pinboard Glog |            |
| ALL                                                |                      |                     | Glogs    | Community  | My histo    | ry    |               |            |
|                                                    |                      |                     |          |            |             |       |               |            |

#### Stvaranje novog plakata

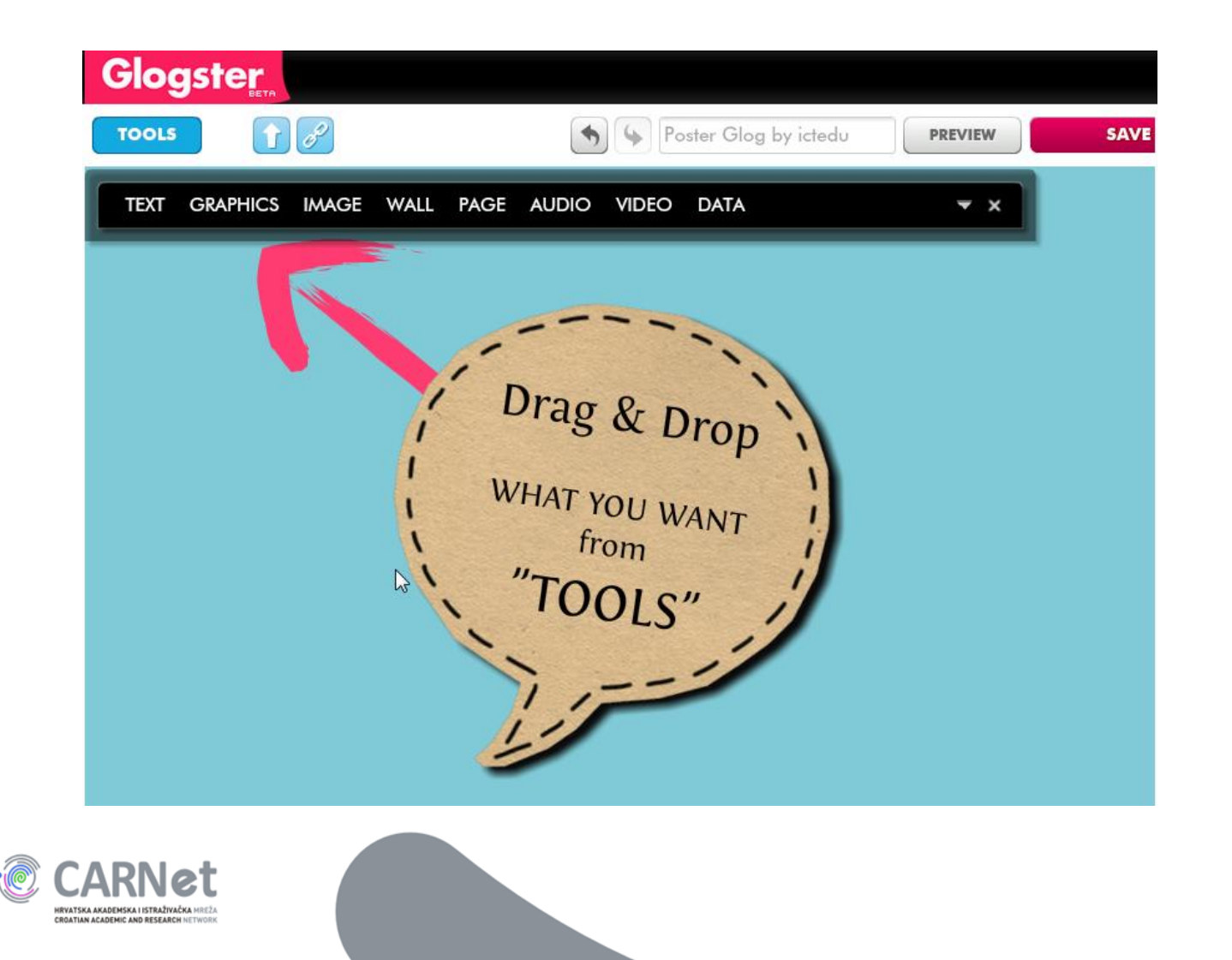

#### Uređivanje pozadine

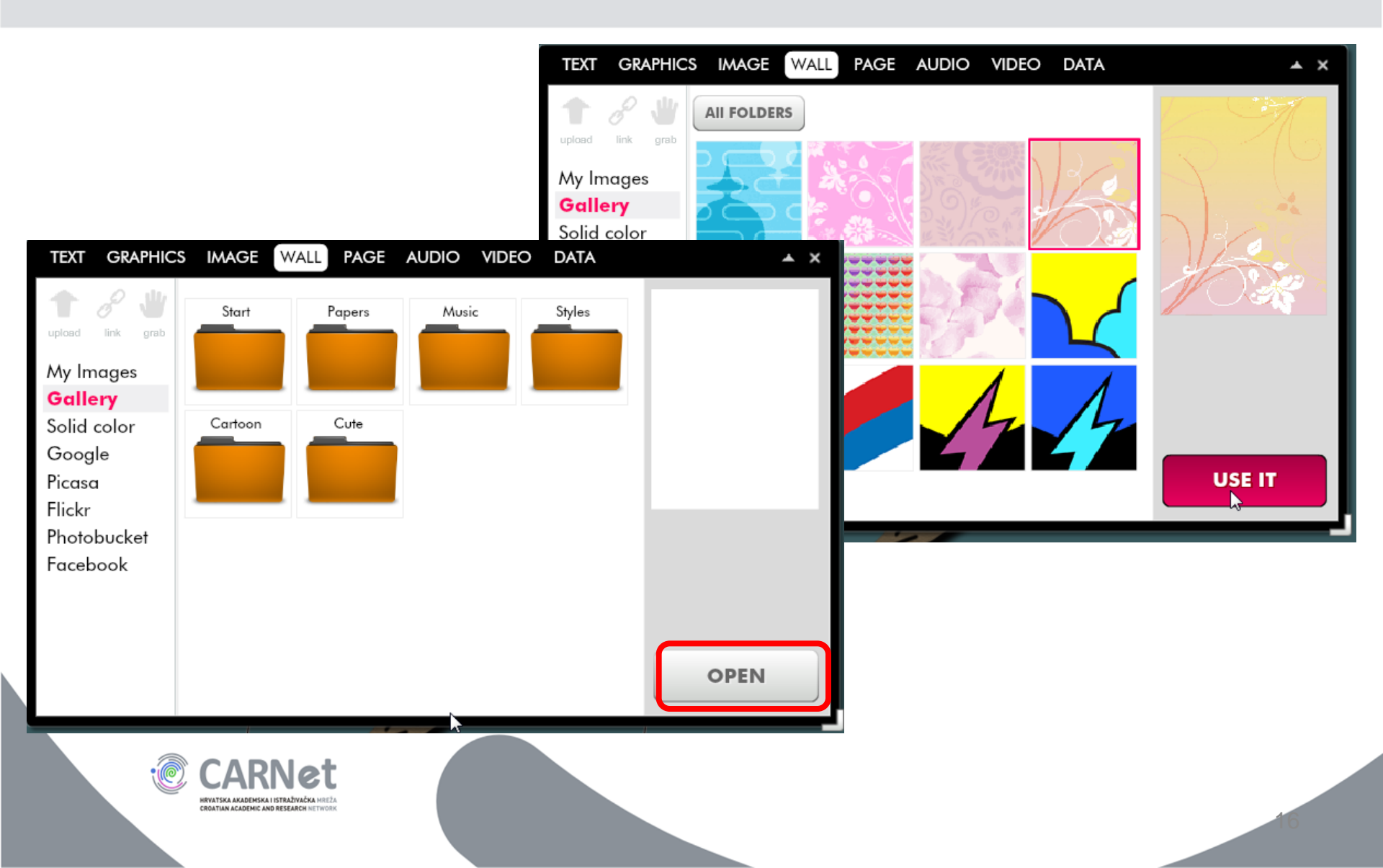

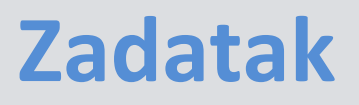

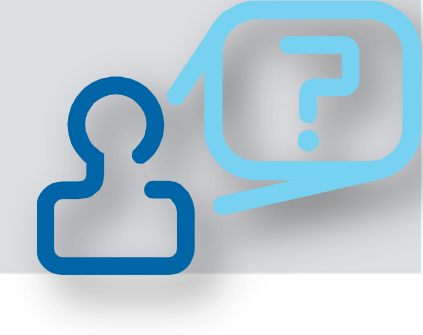

- U izborniku s alatima odaberite mogućnost Wall
- Odaberite jednu od pozadina iz kategorija Start ili Papers
- Savjet: odaberite pozadinu koja nije previše nametljiva i ne odvlači pažnju od sadržaja

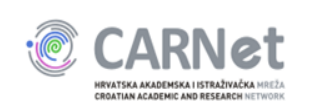

#### Umetanje grafike (dekoracija)

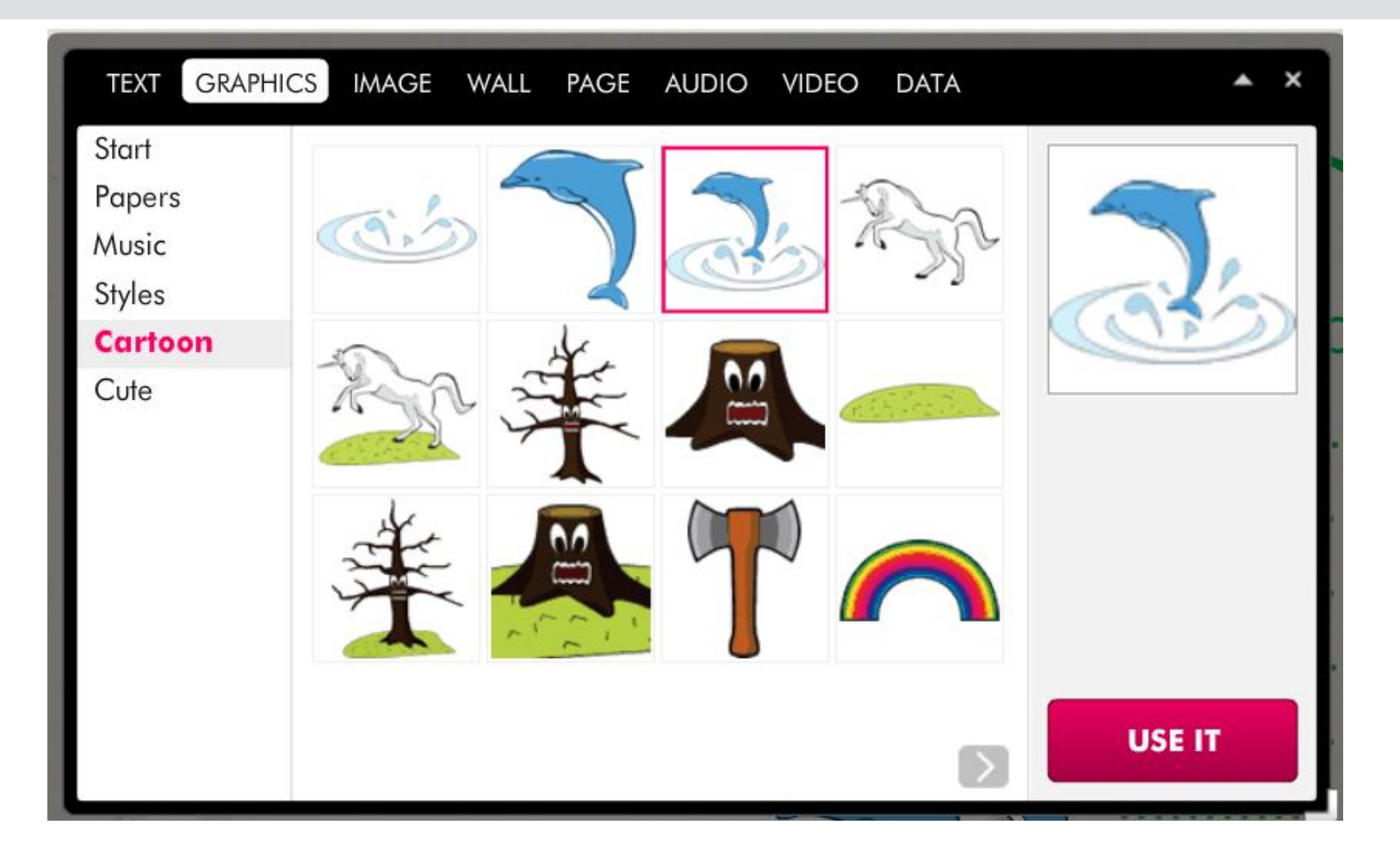

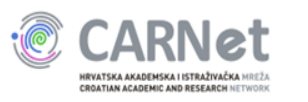

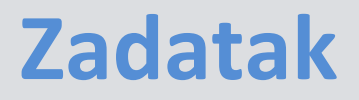

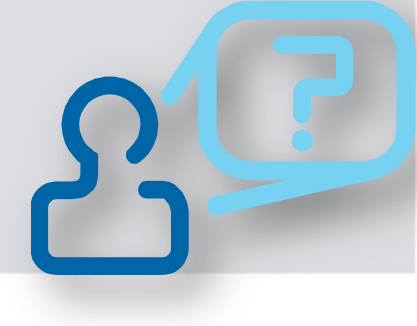

# Odaberite i dodajte na plakat jednu od ponuđenih dekoracija iz kategorije *Cartoon*

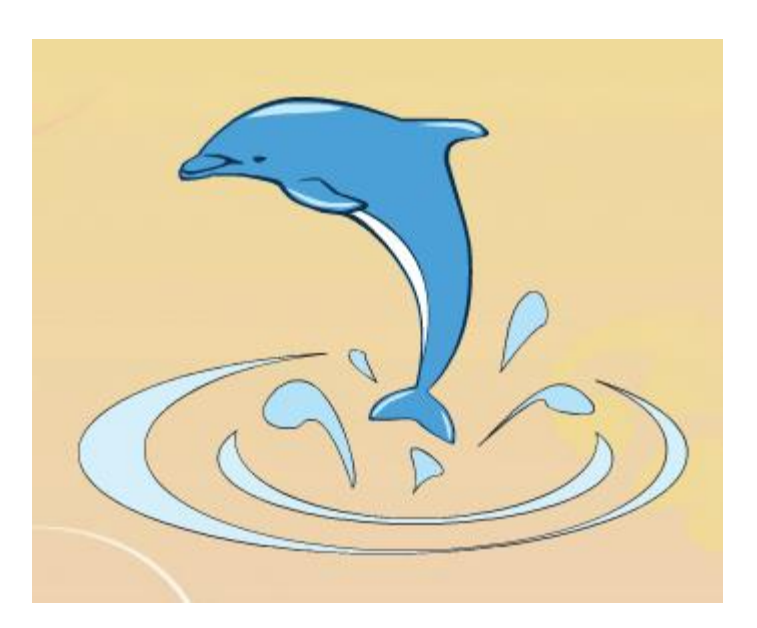

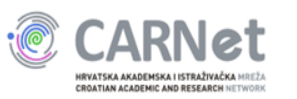

#### Uređivanje grafike

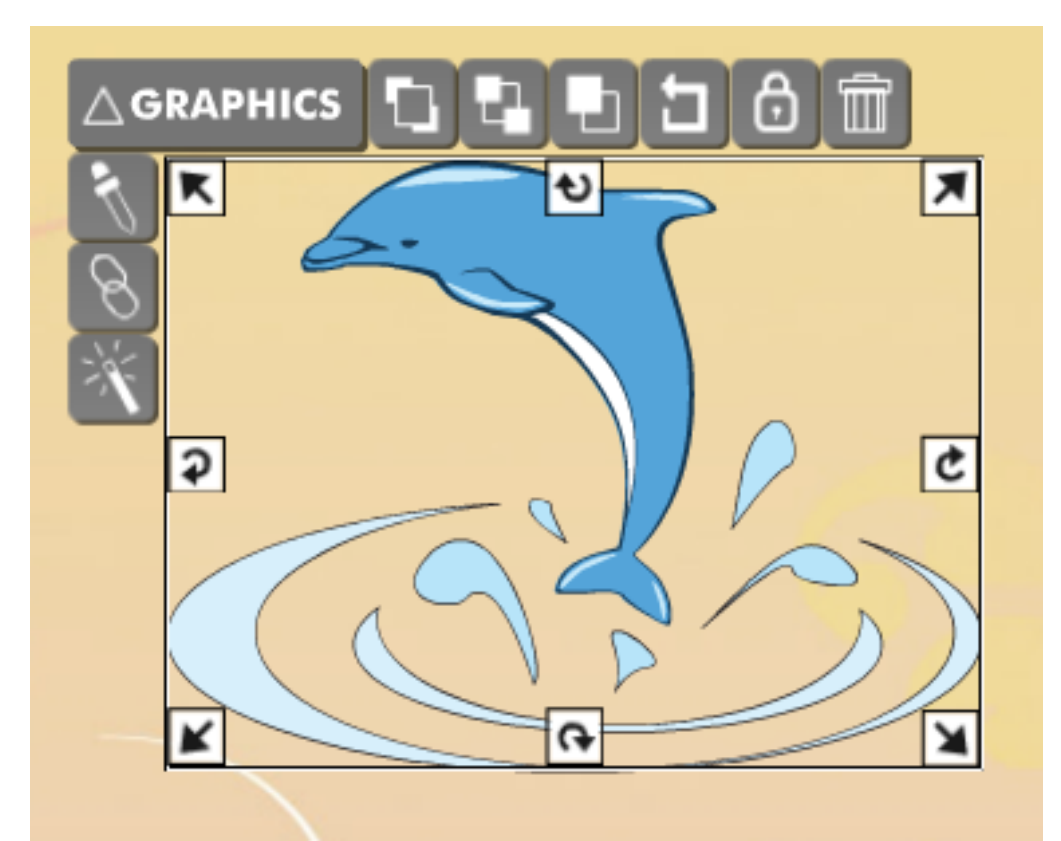

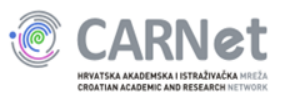

#### Promjena boje

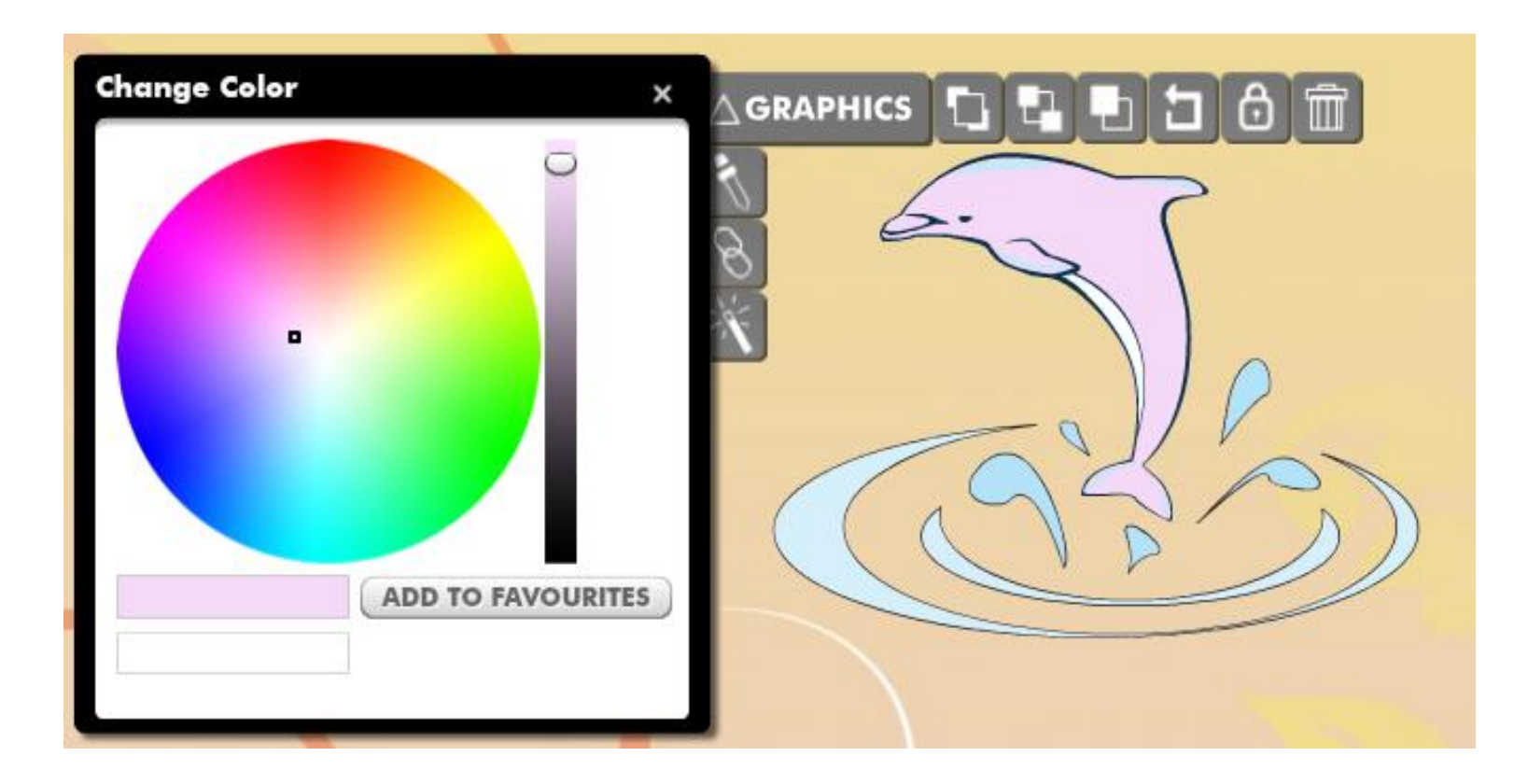

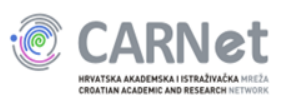

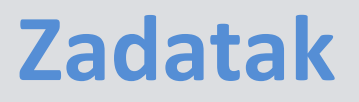

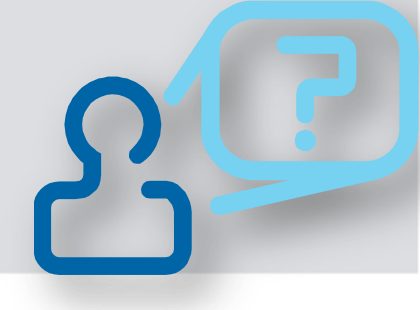

 Umetnutoj grafici promijenite boju i položaj na plakatu

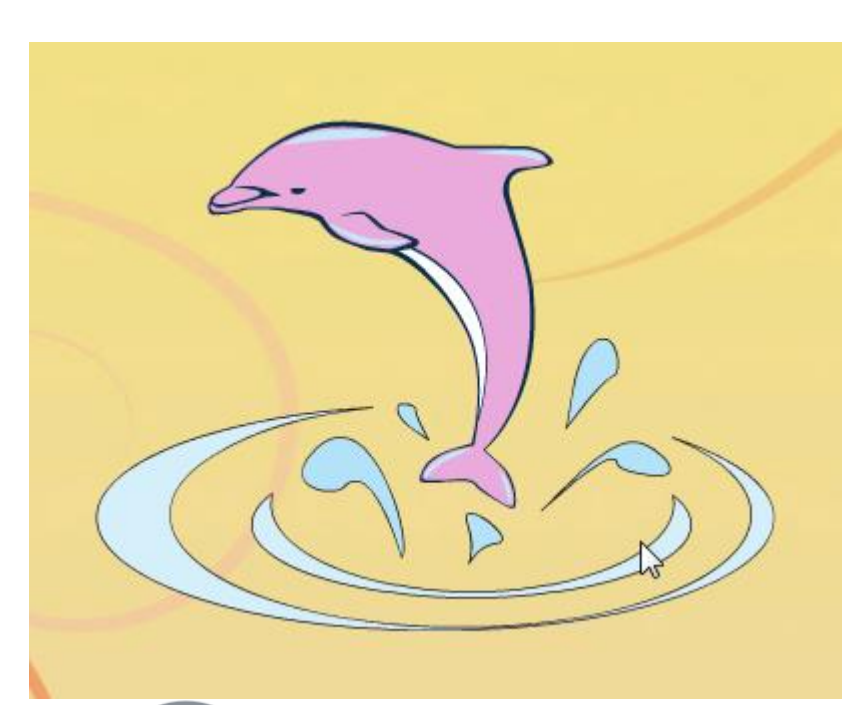

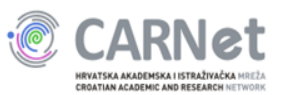

#### Dodavanje hiperveze grafici

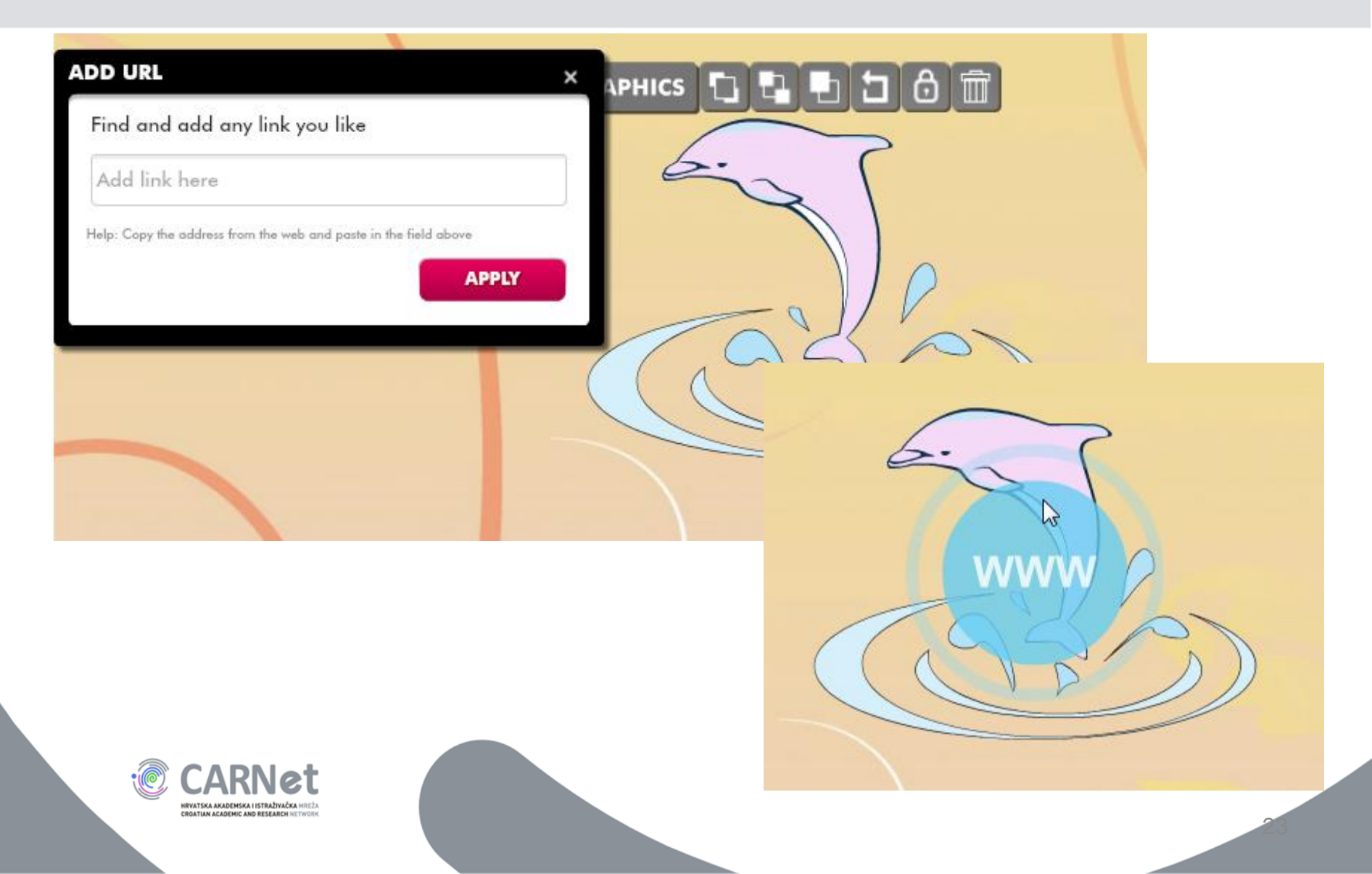

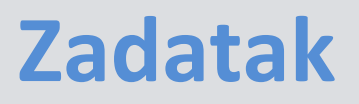

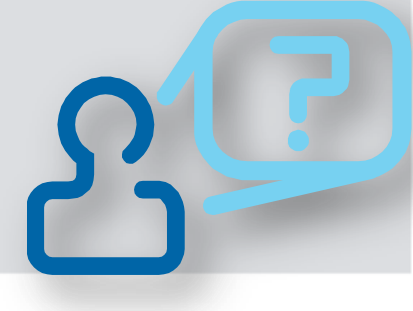

 Umetnutoj grafici dodajte hipervezu na stranicu <u>www.mojaenergija.hr</u>

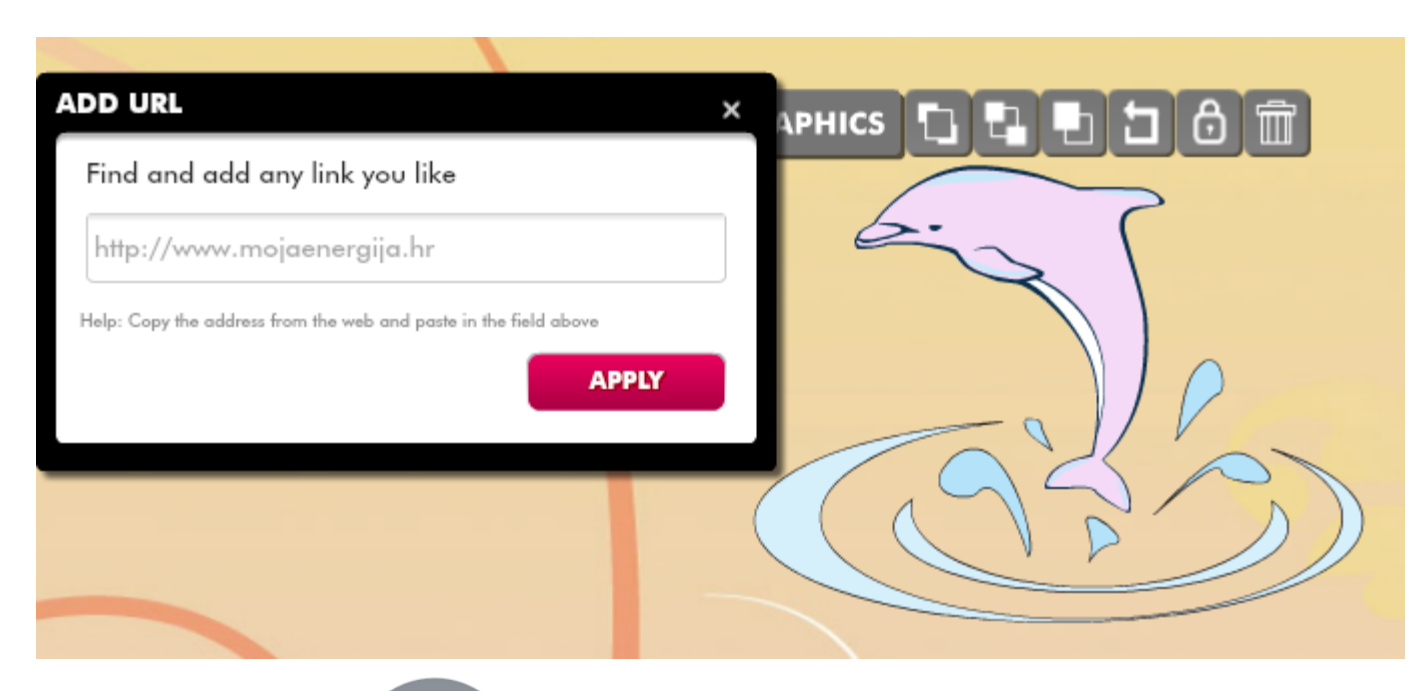

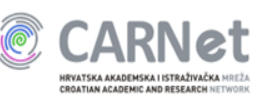

#### Dodavanje efekata

| Change Effects    |                   | Change Effects           | ×  | GRAPHICS         |
|-------------------|-------------------|--------------------------|----|------------------|
| SHADOW            |                   | SHADOW TRANSPARENCY      |    | 8                |
| Use shadow?       | 8                 | Use transparency? YES NO |    | 8 @              |
| BLUR              | 4                 | ALPHA                    | 26 | ×                |
| ALPHA             | 1                 | O                        | -  |                  |
| ANGLE             | 45                |                          |    |                  |
| DISTANCE          | -4                |                          |    |                  |
|                   |                   |                          |    |                  |
|                   | $\langle \rangle$ |                          |    |                  |
|                   |                   |                          |    |                  |
|                   |                   |                          |    |                  |
|                   | $\sim$            |                          |    | $  \mathbf{X}  $ |
|                   |                   |                          |    |                  |
|                   |                   |                          |    |                  |
| ADD TO FAVOURITES |                   |                          |    |                  |
|                   |                   |                          |    |                  |
| © CARNet          |                   |                          |    |                  |

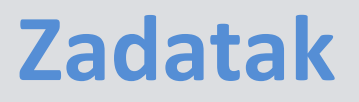

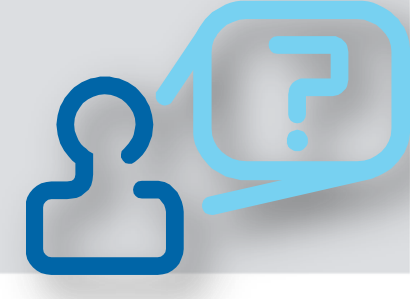

 Umetnutoj grafici dodajte sjenu i napravite ju gotovo prozirnom

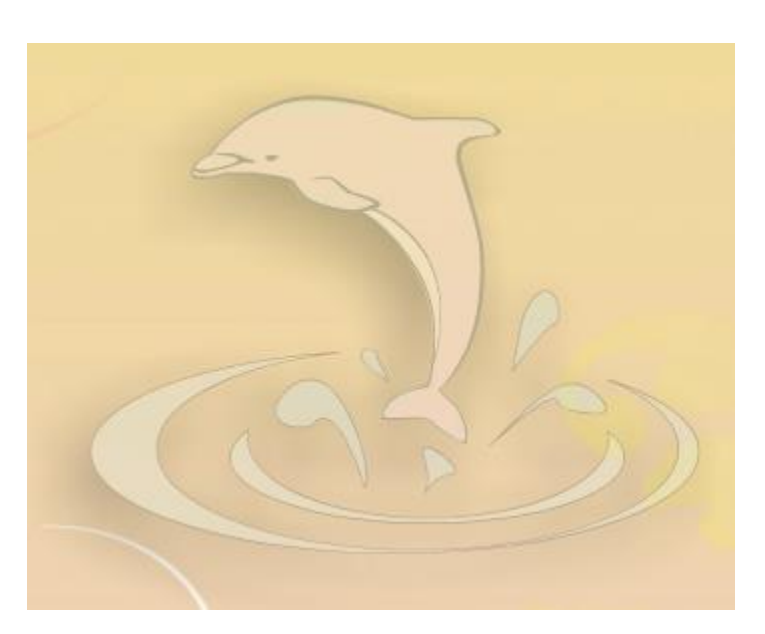

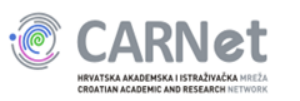

#### Umetanje i uređivanje teksta

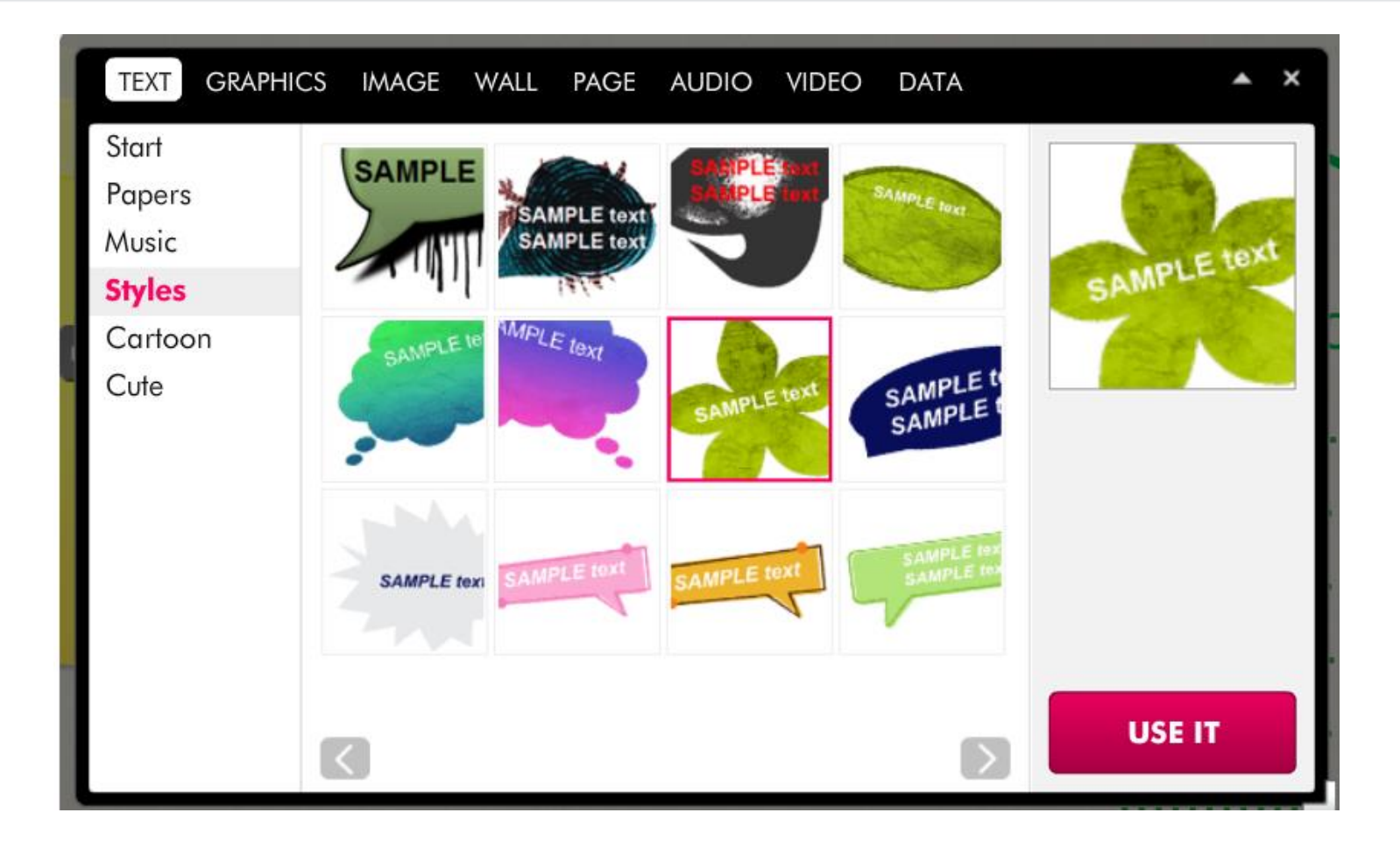

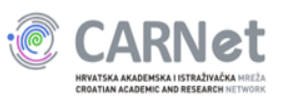

#### Umetanje i uređivanje teksta

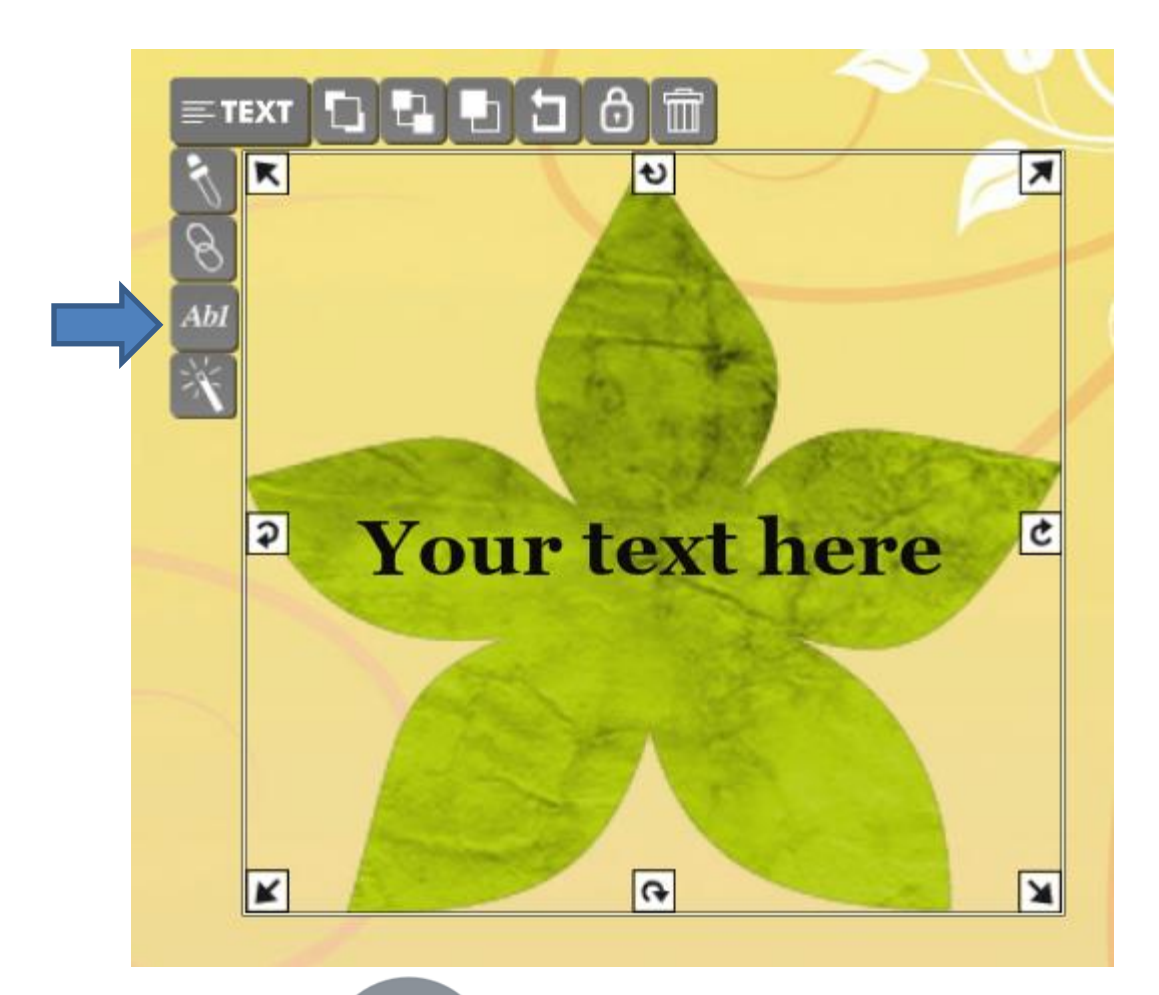

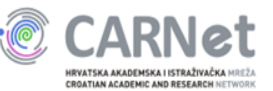

#### Umetanje i uređivanje teksta

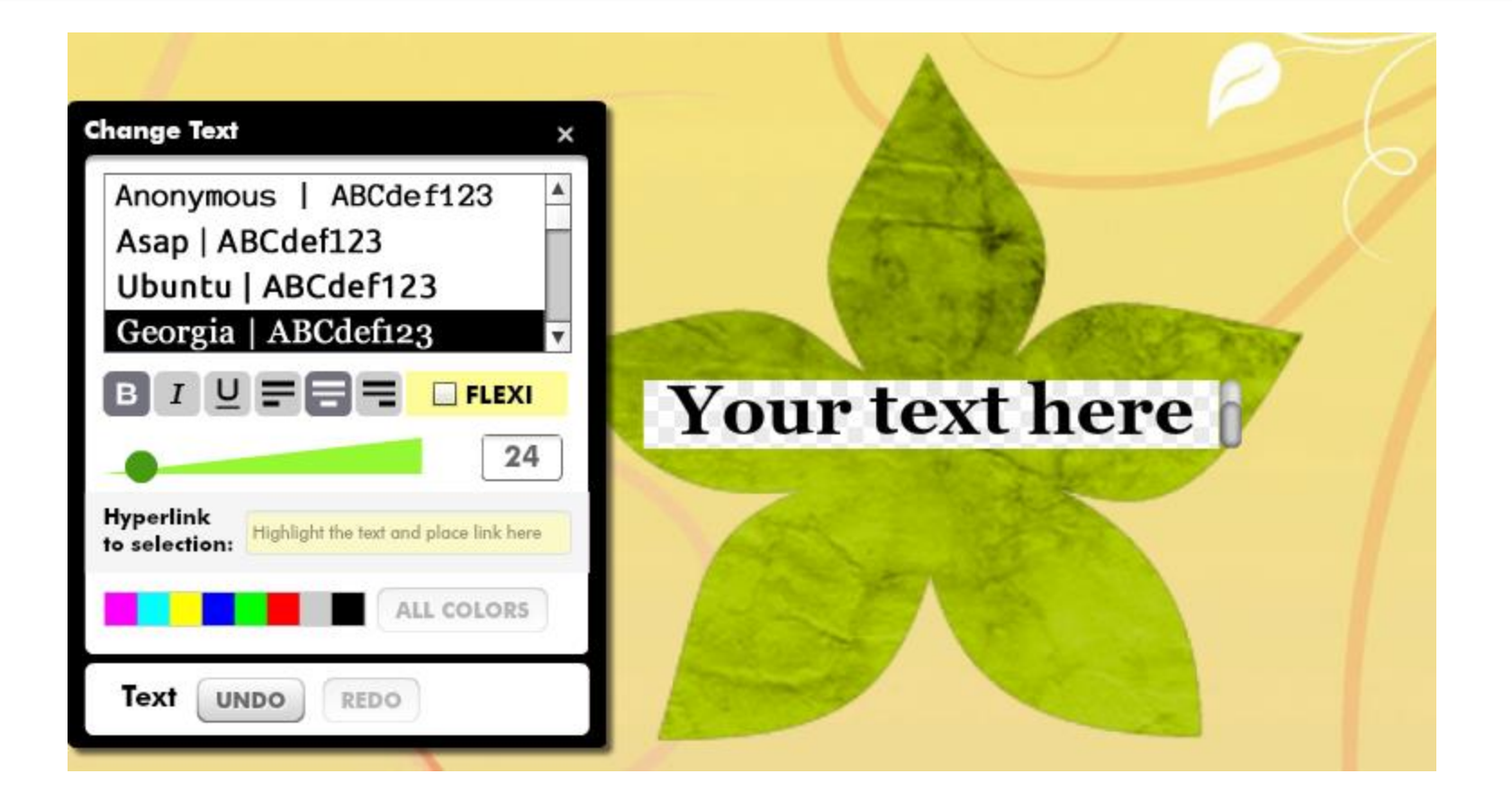

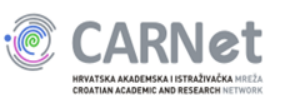

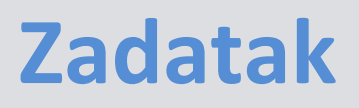

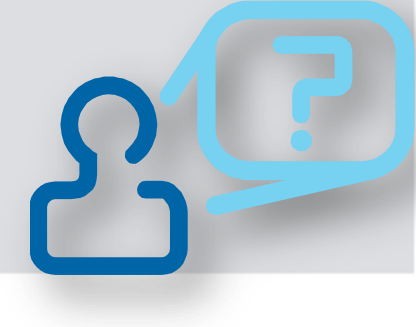

- Napravite naslov plakata:
  - Odaberite i umetnite jedan tekstualni okvir
  - Upišite u njega tekst: Izvori energije
  - Promijenite vrstu slova prema vlastitom izboru
  - Prilagodite veličinu tekstualnog okvira i veličinu slova vašem plakatu
  - Odaberite vrstu poravnanja Sredina

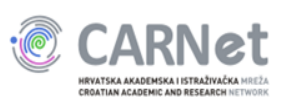

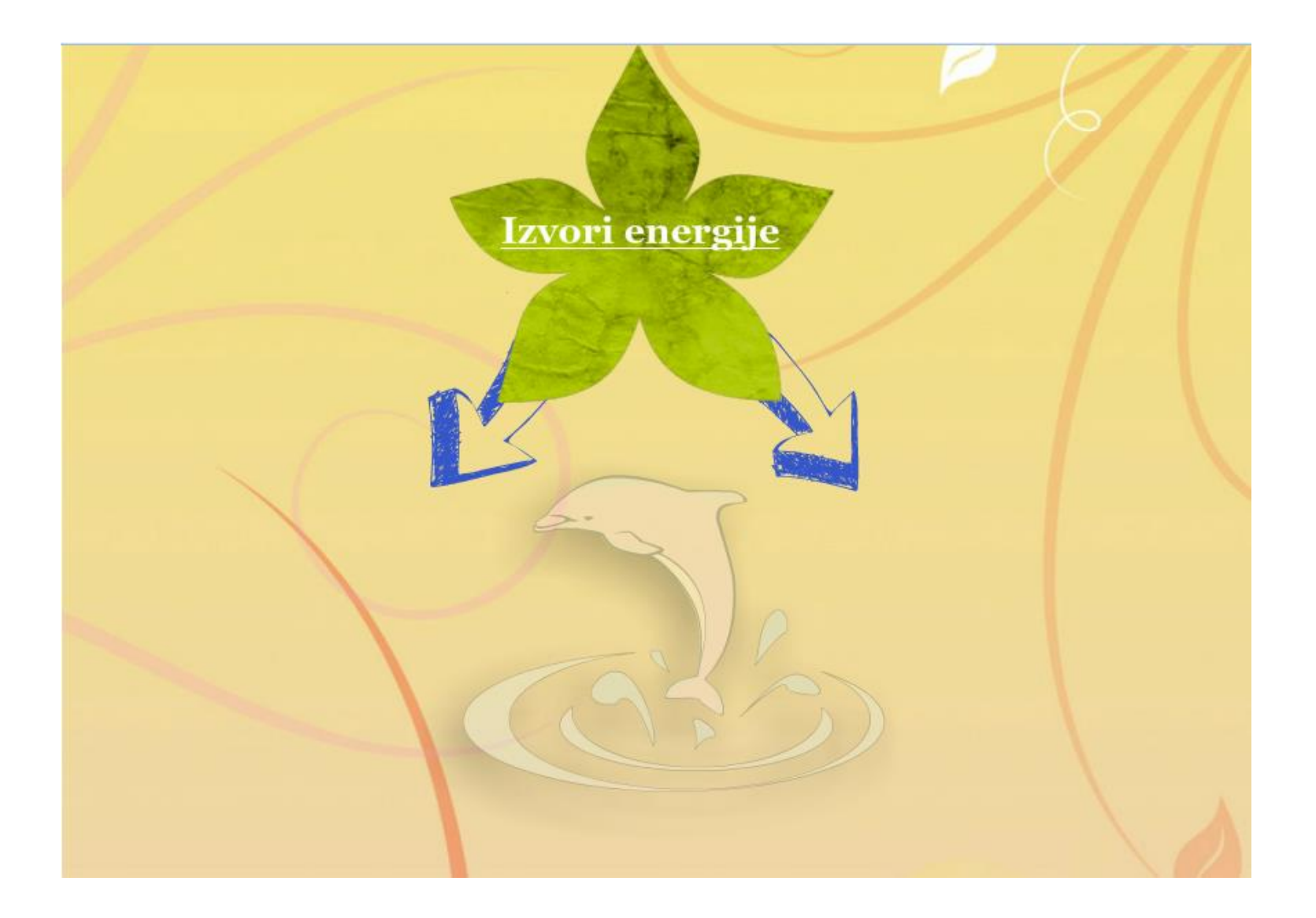

![](_page_30_Picture_1.jpeg)

#### Primjer rješenja

#### **Umetanje slike**

![](_page_31_Figure_1.jpeg)

![](_page_32_Picture_0.jpeg)

![](_page_32_Picture_1.jpeg)

- Otvorite web preglednik i u adresnu traku upišite adresu <u>www.carnet.hr/ictedu/M3</u>
- Na plakat dodajte jednu od slika s otvorene stranice
- Slici promijenite veličinu, mjesto na plakatu i dodajte jedan od okvira iz kategorije *Cute*

![](_page_32_Picture_5.jpeg)

![](_page_33_Picture_0.jpeg)

#### Primjer rješenja

![](_page_33_Picture_2.jpeg)

![](_page_33_Picture_3.jpeg)

#### Dodavanje videoisječka

![](_page_34_Picture_1.jpeg)

#### Dodavanje videoisječaka

![](_page_35_Figure_1.jpeg)

![](_page_35_Picture_2.jpeg)
### Dodavanje videoisječaka

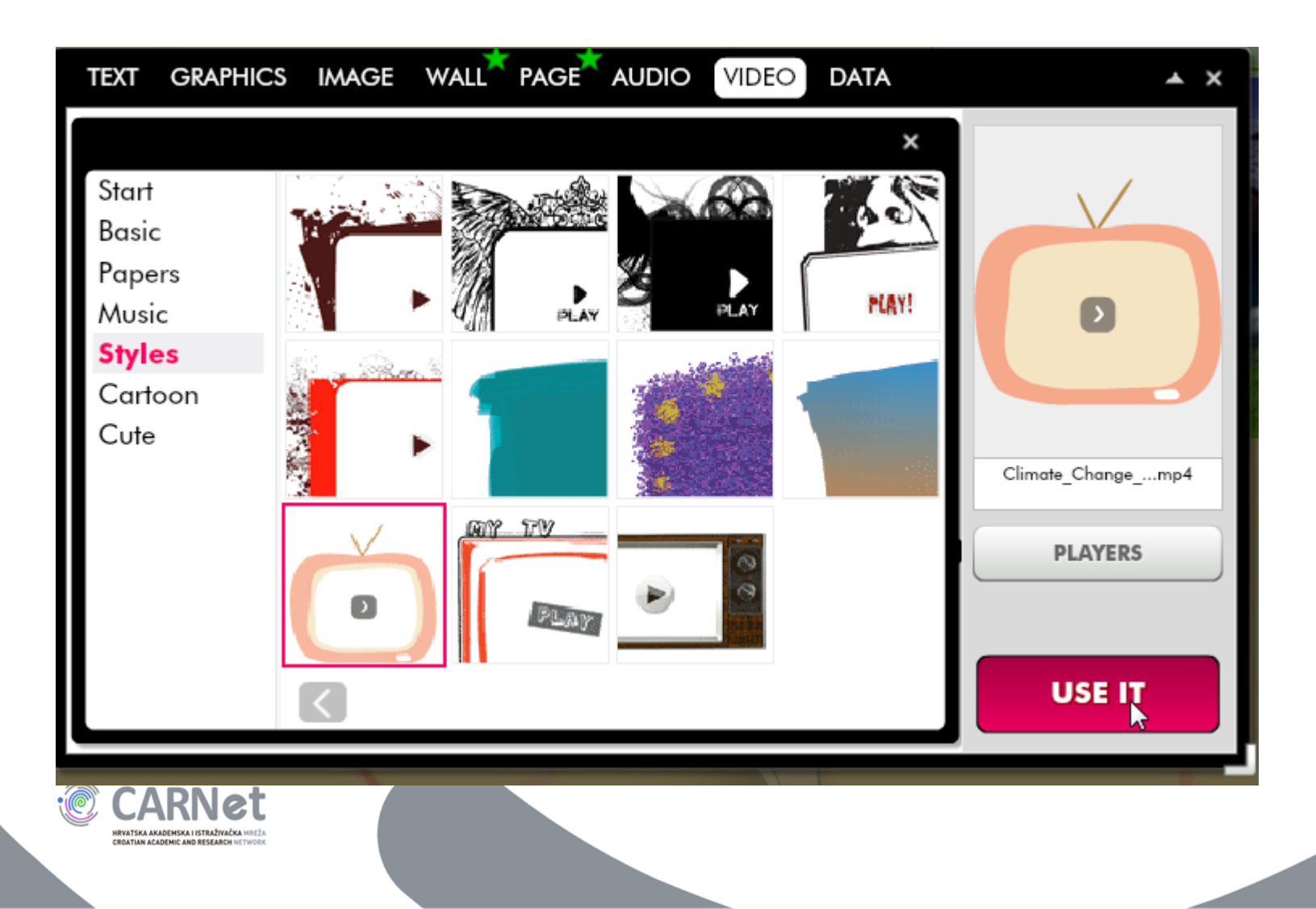

### Zadatak

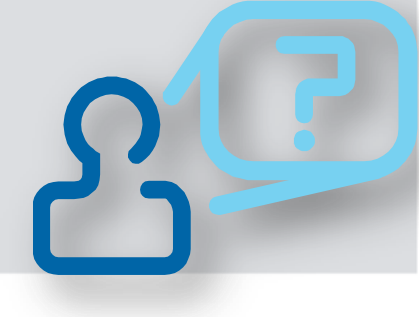

- Na plakat dodajte videoisječak:
  - U mogućnostima s lijeve strane odaberite YouTube
  - U okvir za pretraživanje upišite pojam *izvori* energije i pritisnite tipku enter
  - Između predloženih videoisječaka odaberite jedan za svoj plakat
  - Odabranom isječku dodajte okvir, pronađite mu prikladno mjesto na plakatu i prilagodite

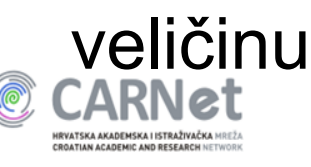

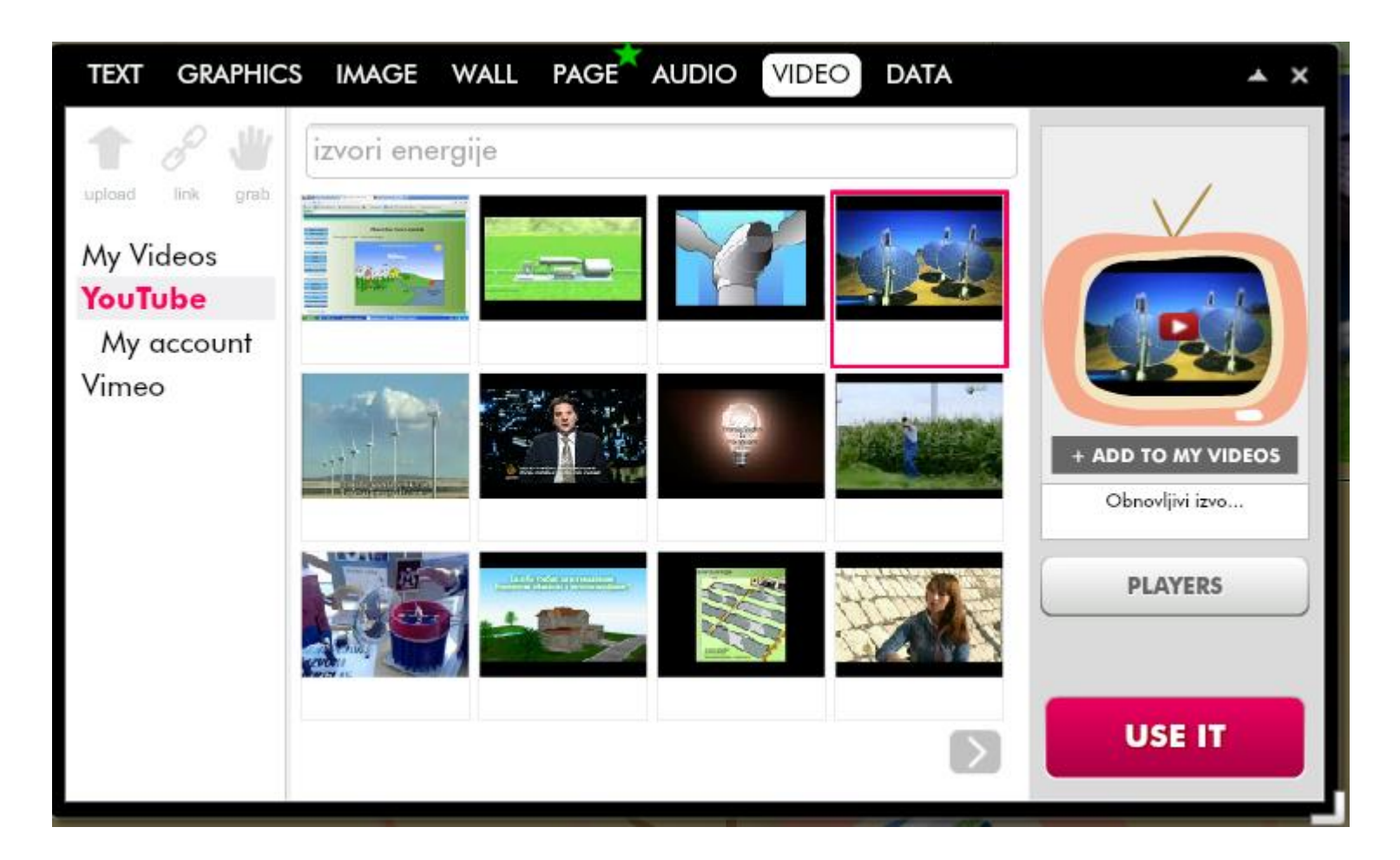

### Primjer rješenja

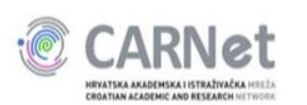

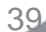

## Pretpregled izgleda plakata

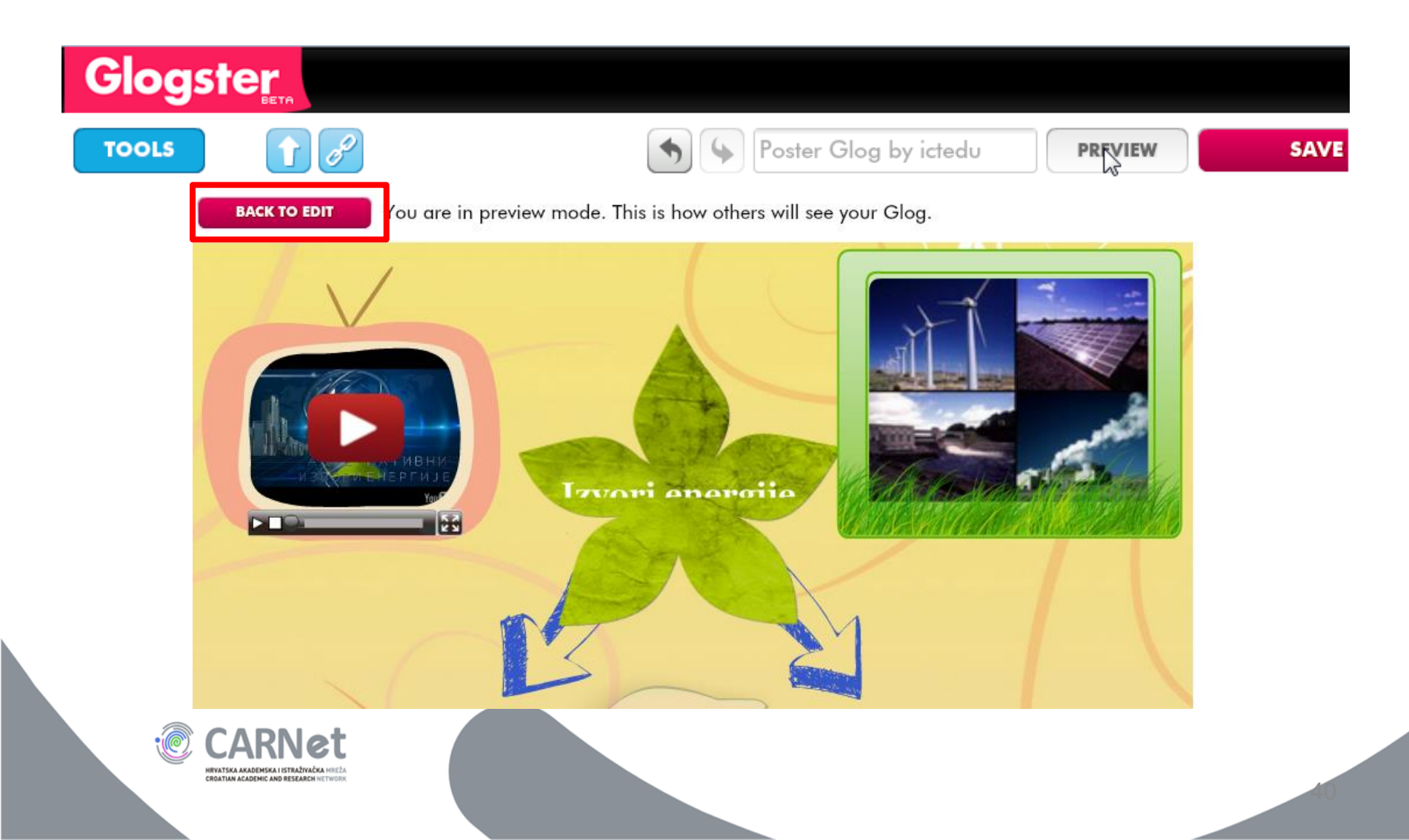

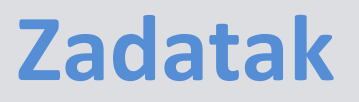

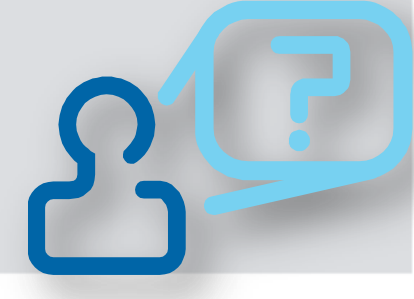

- Pogledajte kako će vaš plakat izgledati nakon objave
- Vratite se u dio za uređivanje

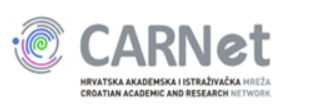

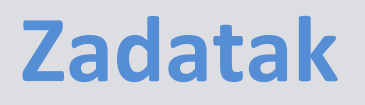

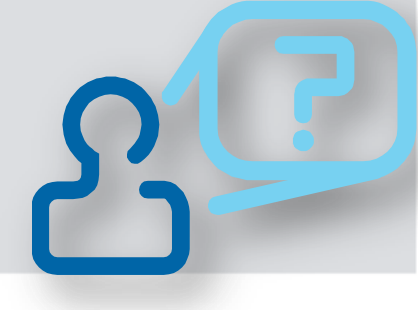

Dovršite vaš plakat dodavanjem još dva tekstualna okvira.

U prvom okviru upišite tekst:

Obnovljivi izvori energije su izvori energije koji se dobivaju iz prirode te se mogu obnavljati.

Najviše se koriste energije vjetra, sunca i vode.

Izvor:

http://hr.wikipedia.org/wiki/Obnovljivi\_izvori\_energije

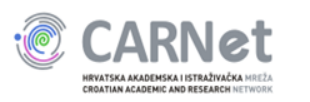

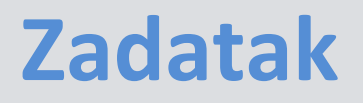

### Tekst drugog okvira:

Neobnovljivi izvori energije su izvori energije koji se ne mogu regenerirati ni ponovno proizvesti. To su: ugljen, nafta, prirodni plin i nuklearna energija. Izvor:

http://hr.wikipedia.org/wiki/Neobnovljivi\_izvori

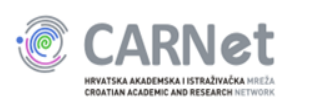

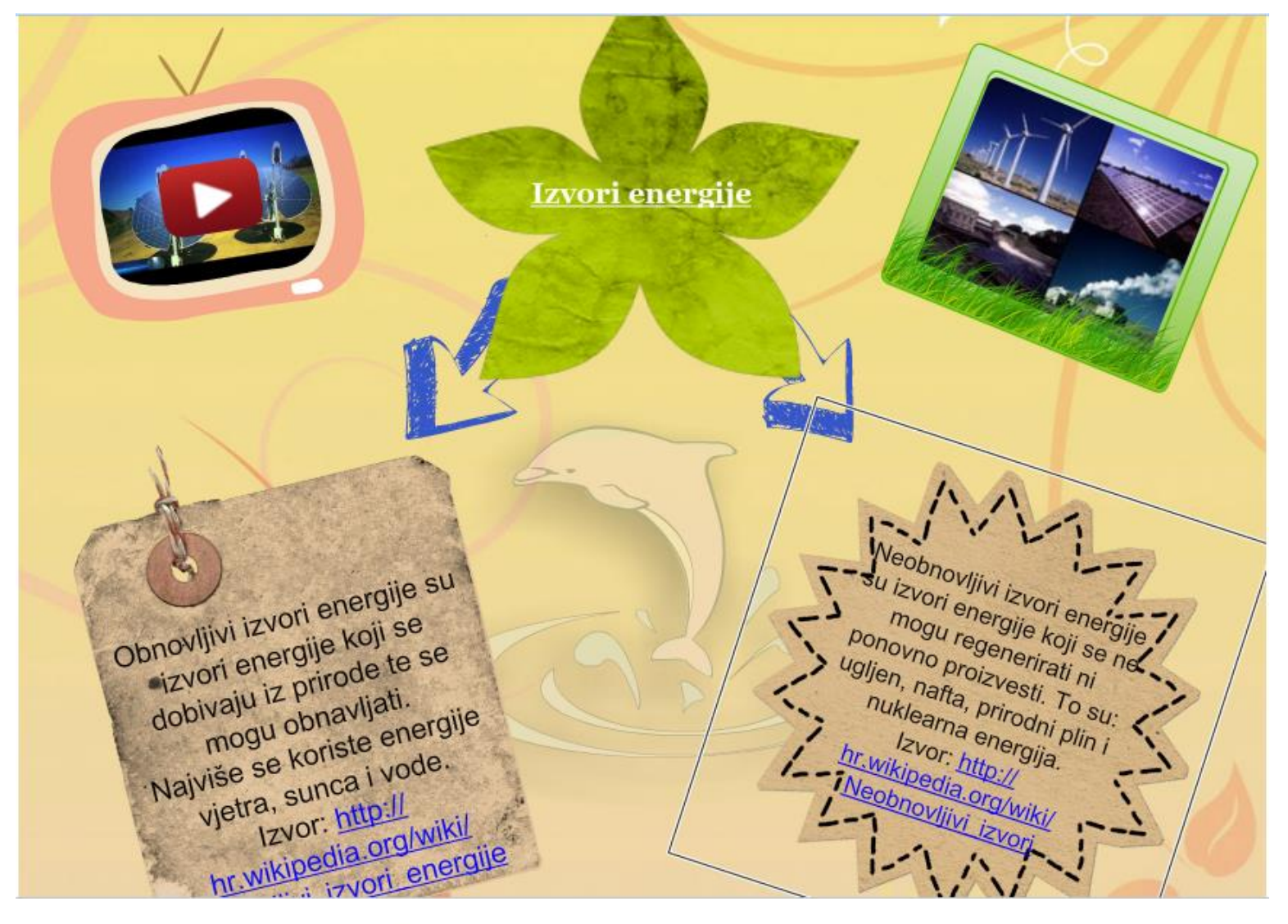

### Primjer rješenja

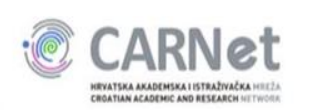

# Spremanje i objava plakata

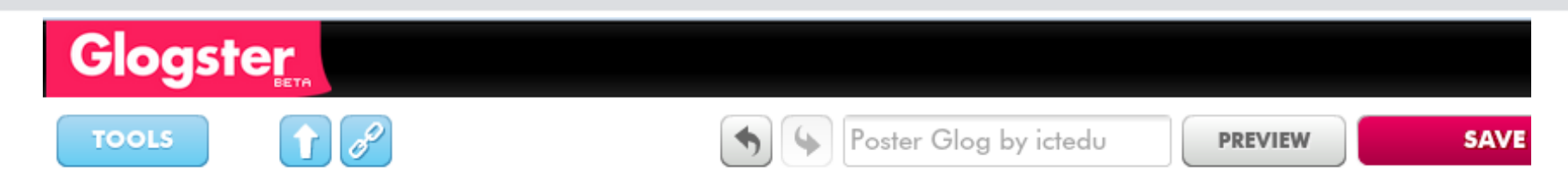

| AVE                                  | ×               |
|--------------------------------------|-----------------|
| Please, set up new name to your Glog |                 |
| Izvori energije                      |                 |
|                                      |                 |
|                                      | CONTINUE SAVING |
|                                      |                 |

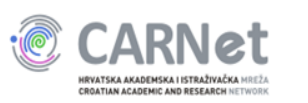

# Spremanje i objava plakata

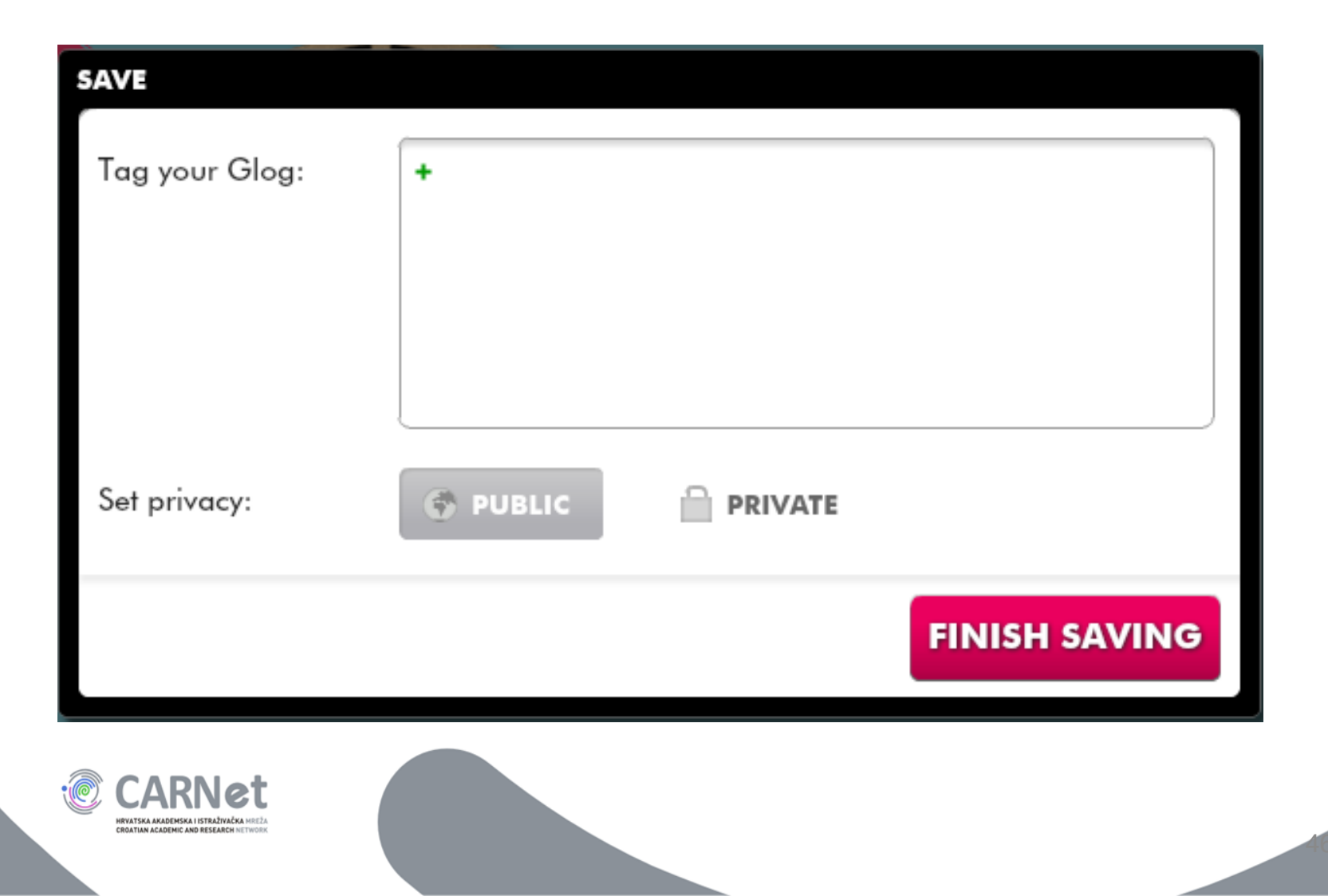

# Spremanje i objava plakata

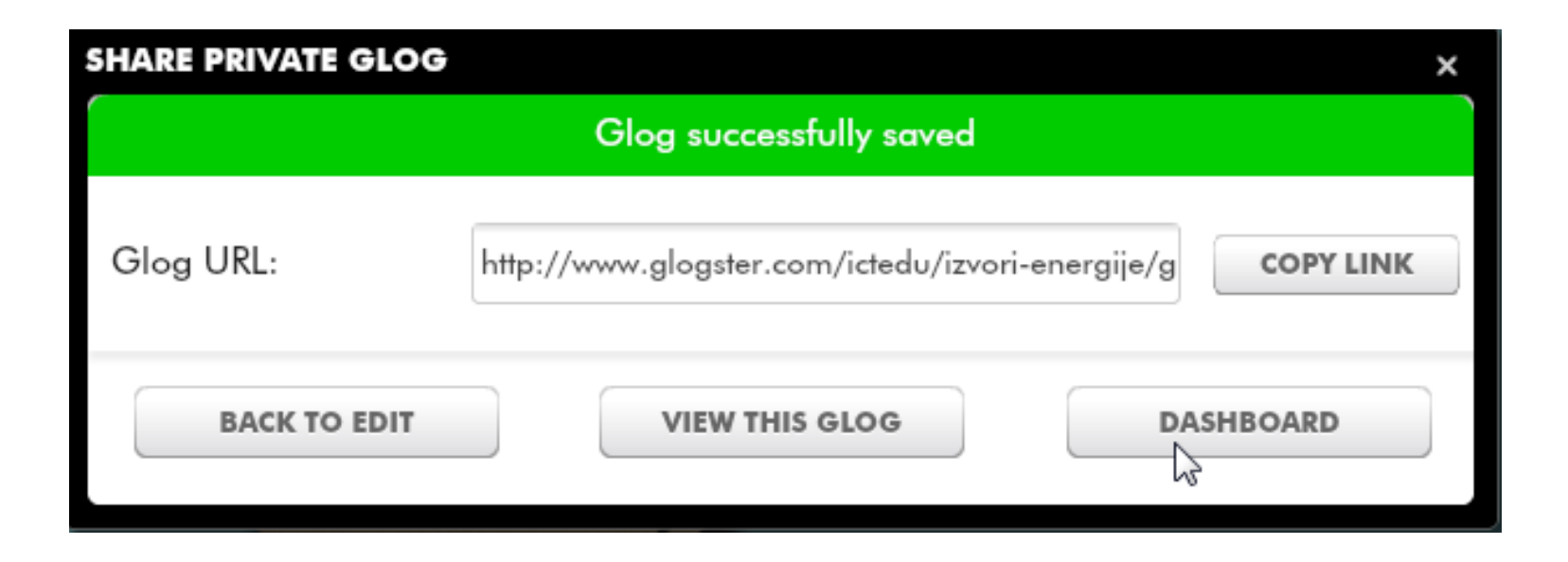

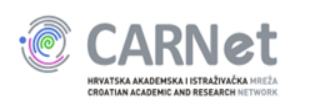

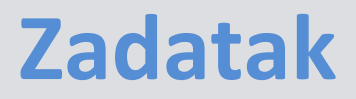

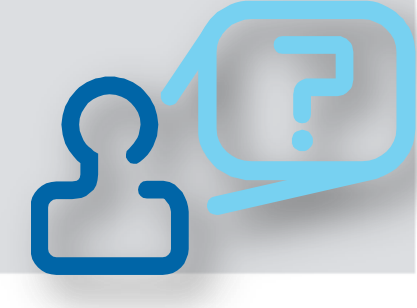

### Dovršite, spremite i objavite svoj plakat

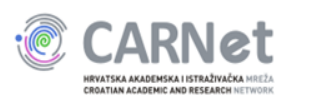

# GlogsterEDU

- Za primjenu u obrazovanju
- Omogućuje
  - stvaranje multimedijskih plakata
  - administriranje računima učenika
  - organiziranje učenika u razrede
  - komunikaciju

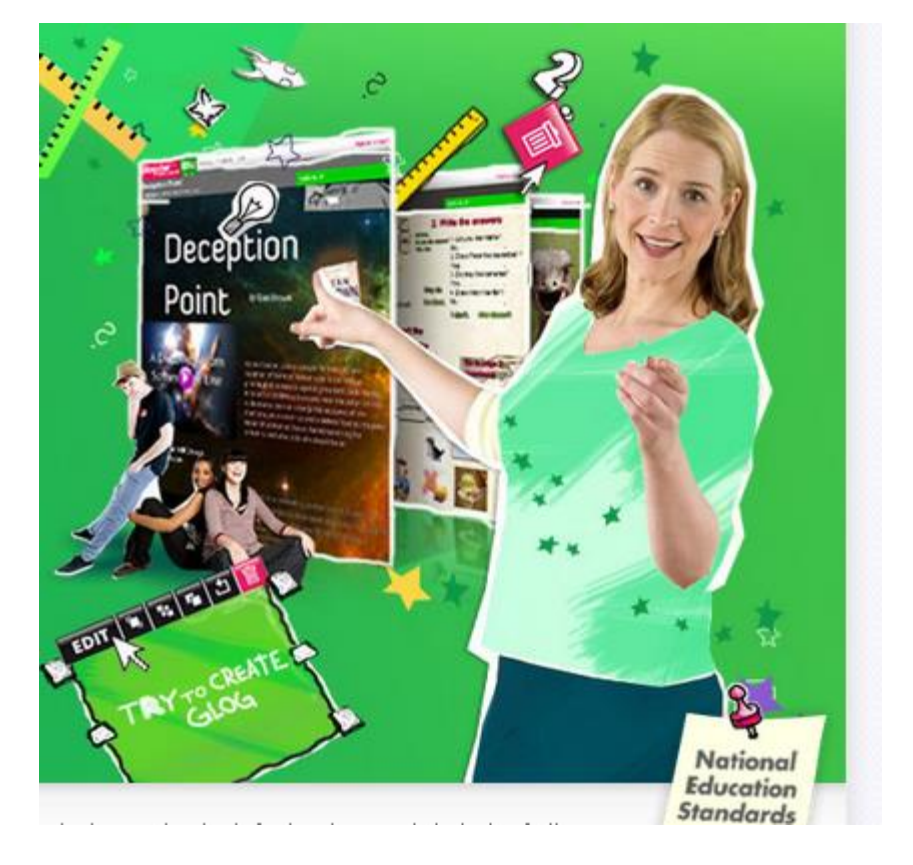

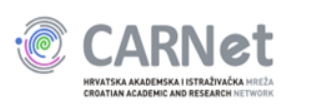

# GlogsterEdu

- Lincenca
  - Godišnja
  - Uvjeti licenciranja se često mijenjaju
  - Besplatan probni period od mjesec dana

### pročitajte više u priručniku i na stranici http://edu.glogster.com/product-information

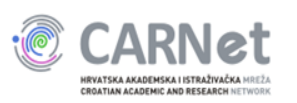

# Primjeri

- <u>OŠ Slavka Kolara Hercegovac</u>
- Lektira na glogsteru
- <u>OŠ Josipa Kozarca Lipovljani</u>
- <u>OŠ Marija Bistrica</u>
- II. Gimnazija Osijek
- IX. Gimnazija Zagreb
- Portal <u>ucitelji.hr</u> (sigurniji Internet) ...

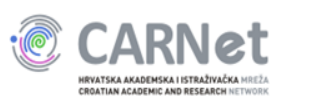

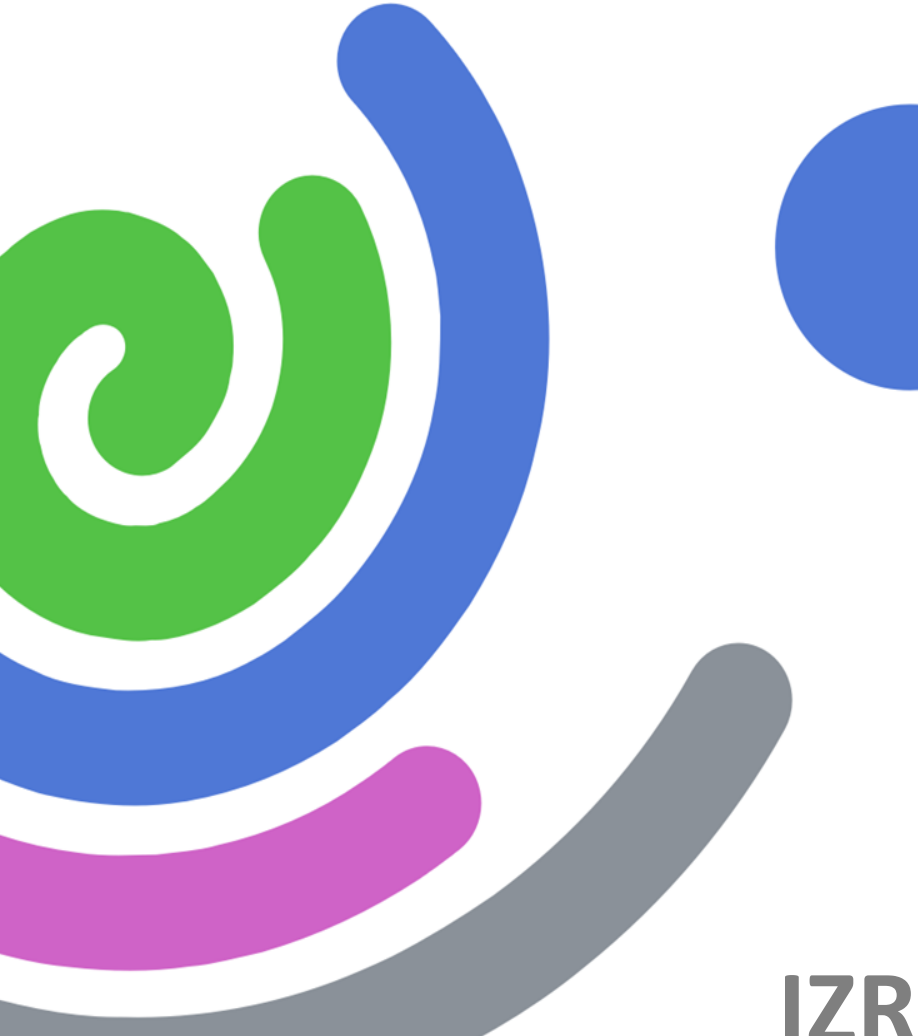

# **IZRADA STRIPA**

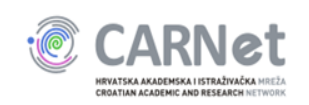

# Strip

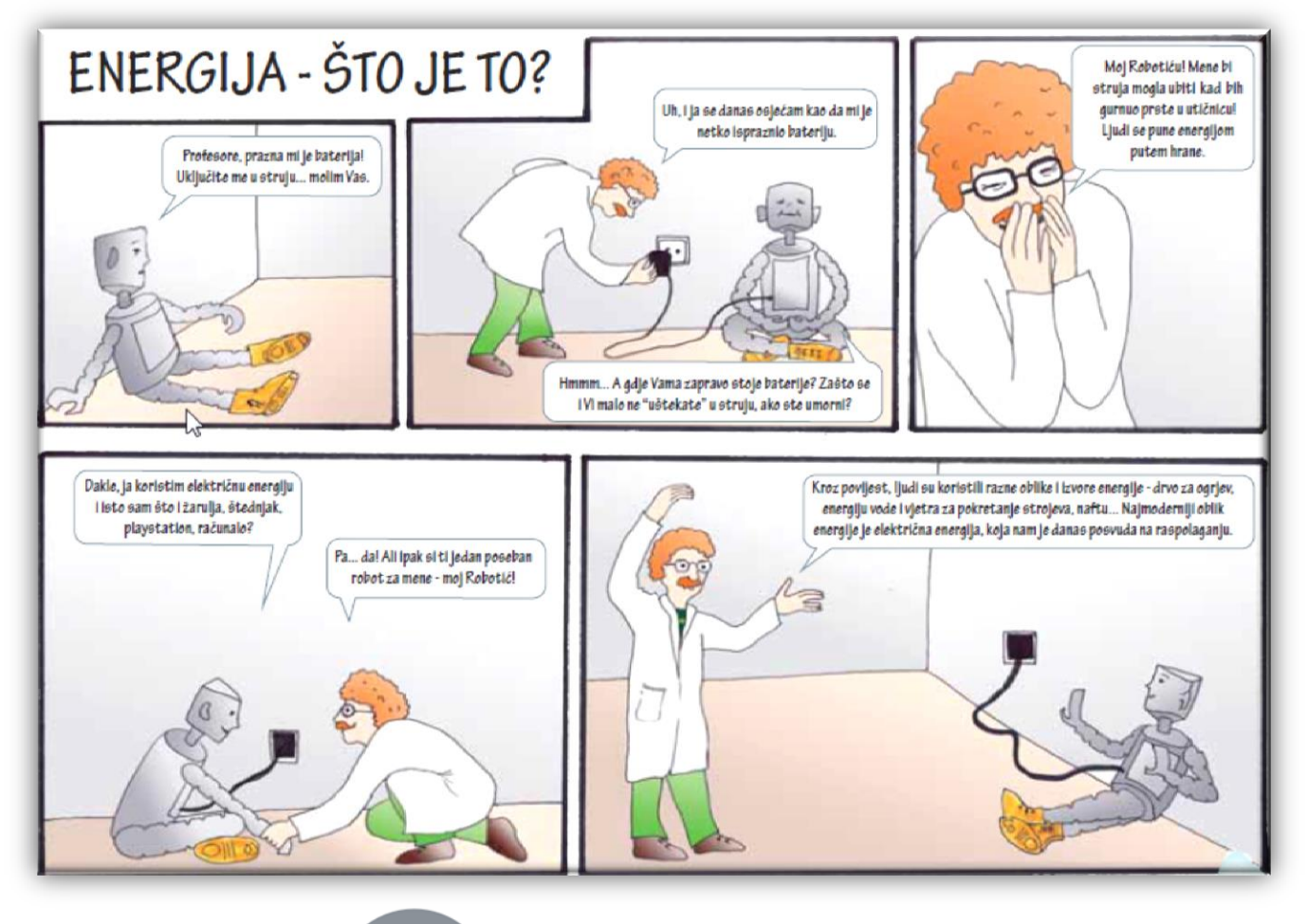

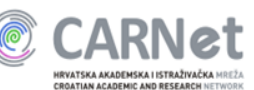

# Strip i računalo

- za izradu stripa mogu se koristiti:
  - programi poput MS Worda ili PowerPointa
  - web 2.0 platforme:
    - Toondoo
    - Makebelief Comics
    - Bitstrips
    - Pixton i druge

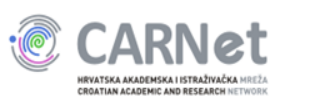

## Izrada stripa pomoću računala

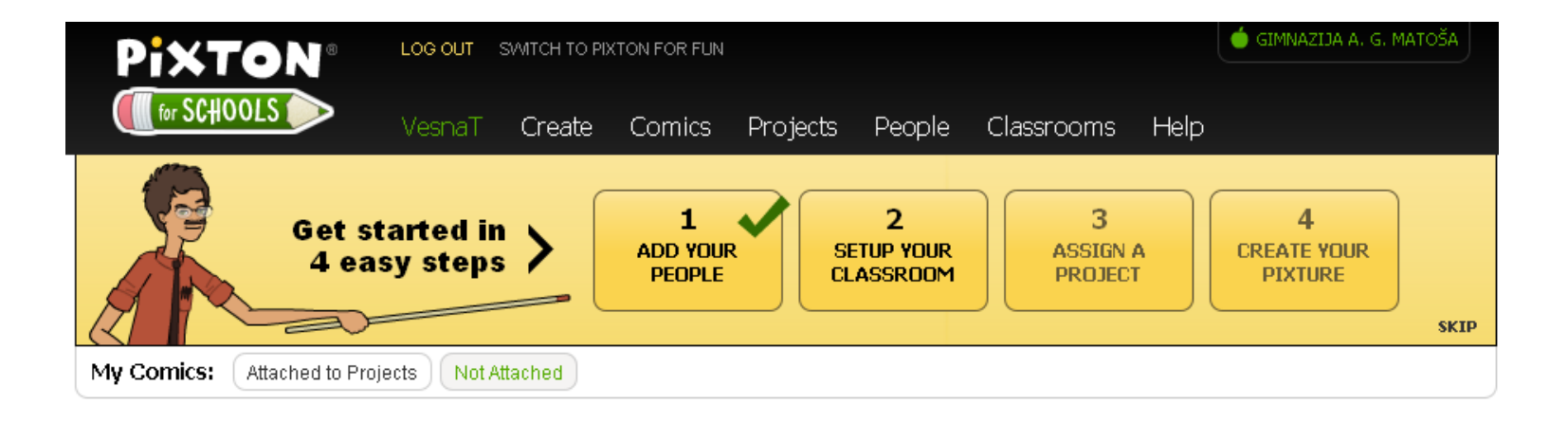

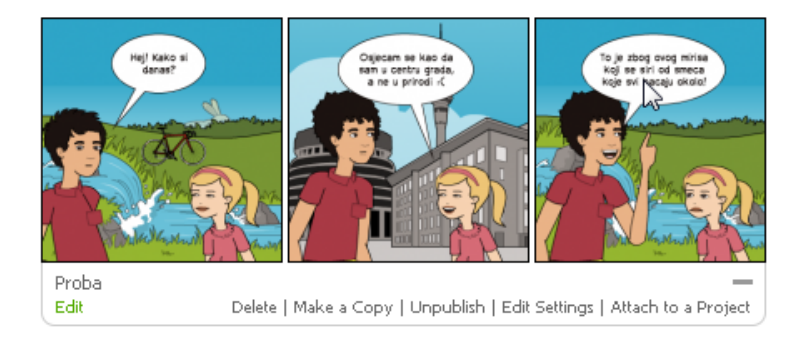

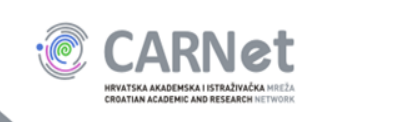

# Stvaranje Pixton korisničkog računa

### www.pixton.com

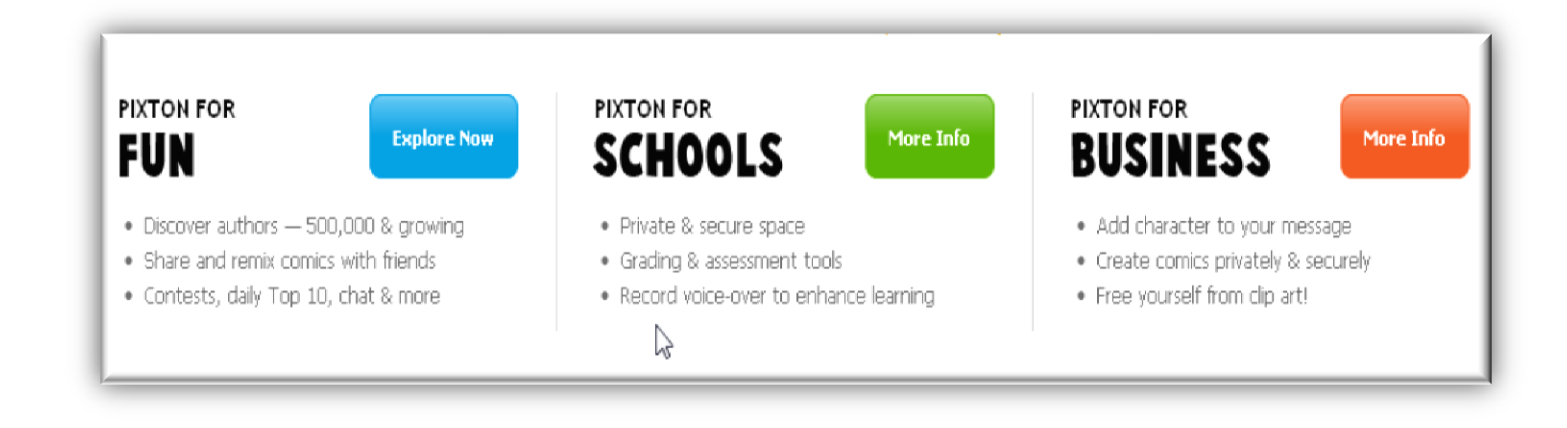

### pročitajte više u priručniku str. 27

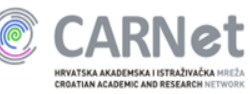

## Postupak registracije i prijave

### **Pixton**®

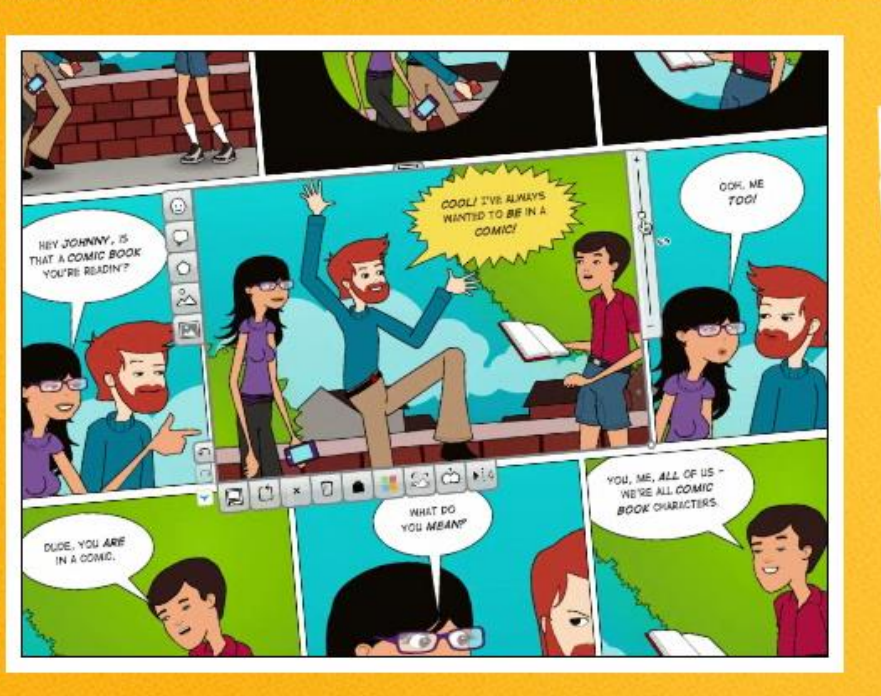

### The World's Best Way to MAKE COMICS

Fun () Schools ()

Business C

LOG IN

#### Unleash your creativity!

Fun, quick and easy to use. Tell your story your way.

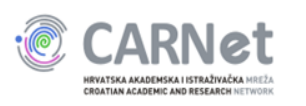

# Postupak registracije i prijave

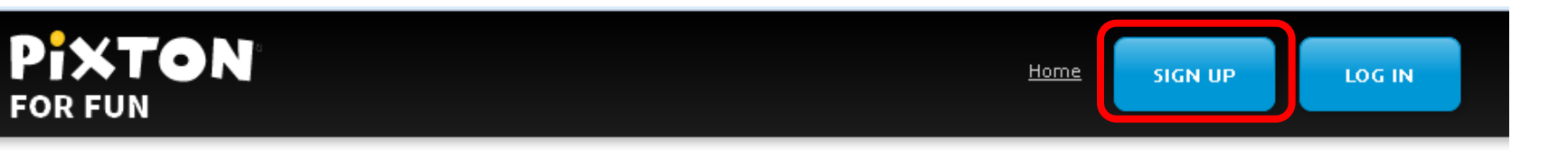

### **PIXTON'S PICKS**

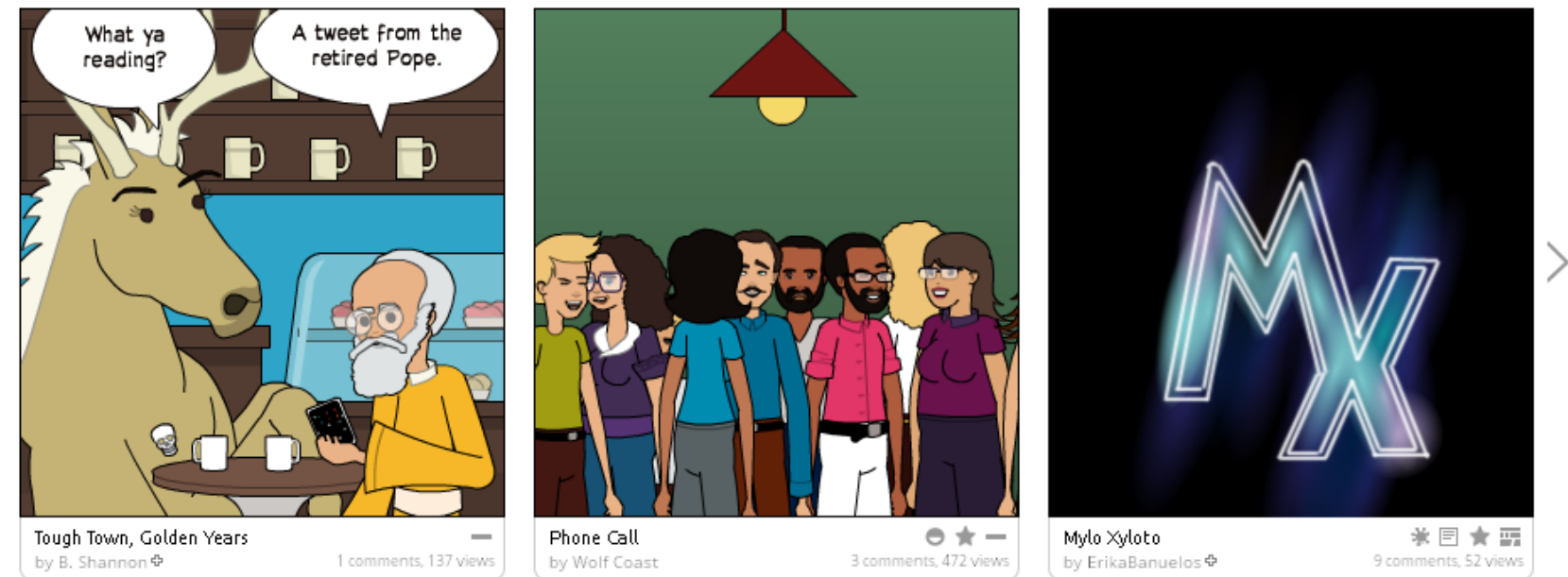

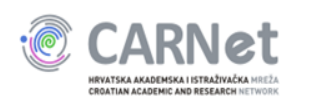

# Postupak registracije i prijave

### SIGN UP

| Choose a Screen Name |         | ? |
|----------------------|---------|---|
| Choose a Password    |         |   |
| Your Email Address   |         |   |
|                      | IACCEPT |   |
|                      |         |   |

ОГ

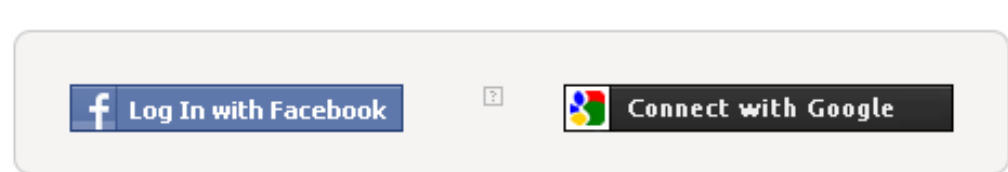

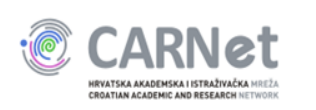

### How to videoisječci

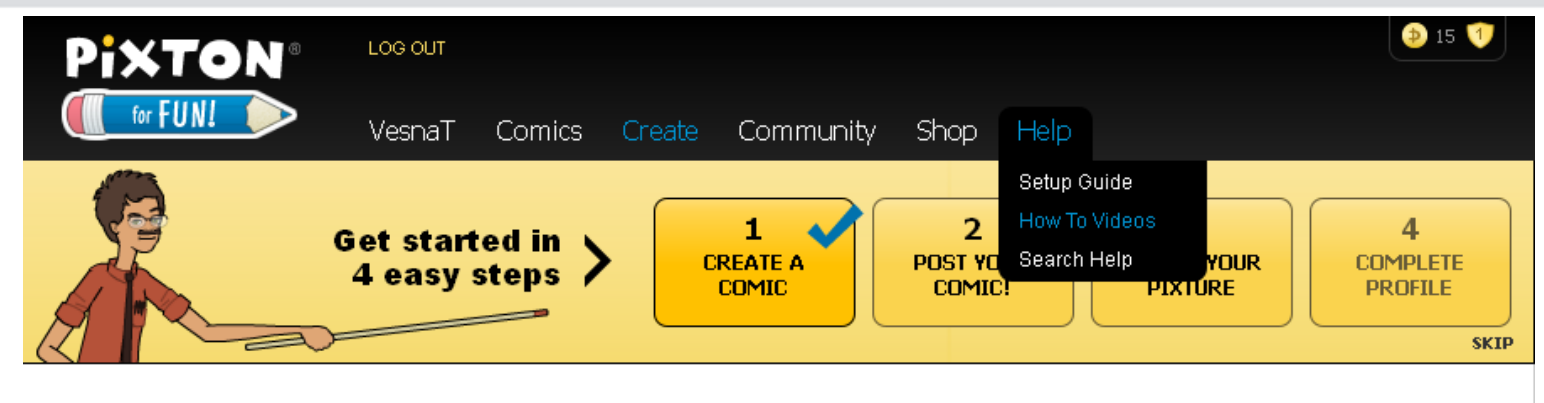

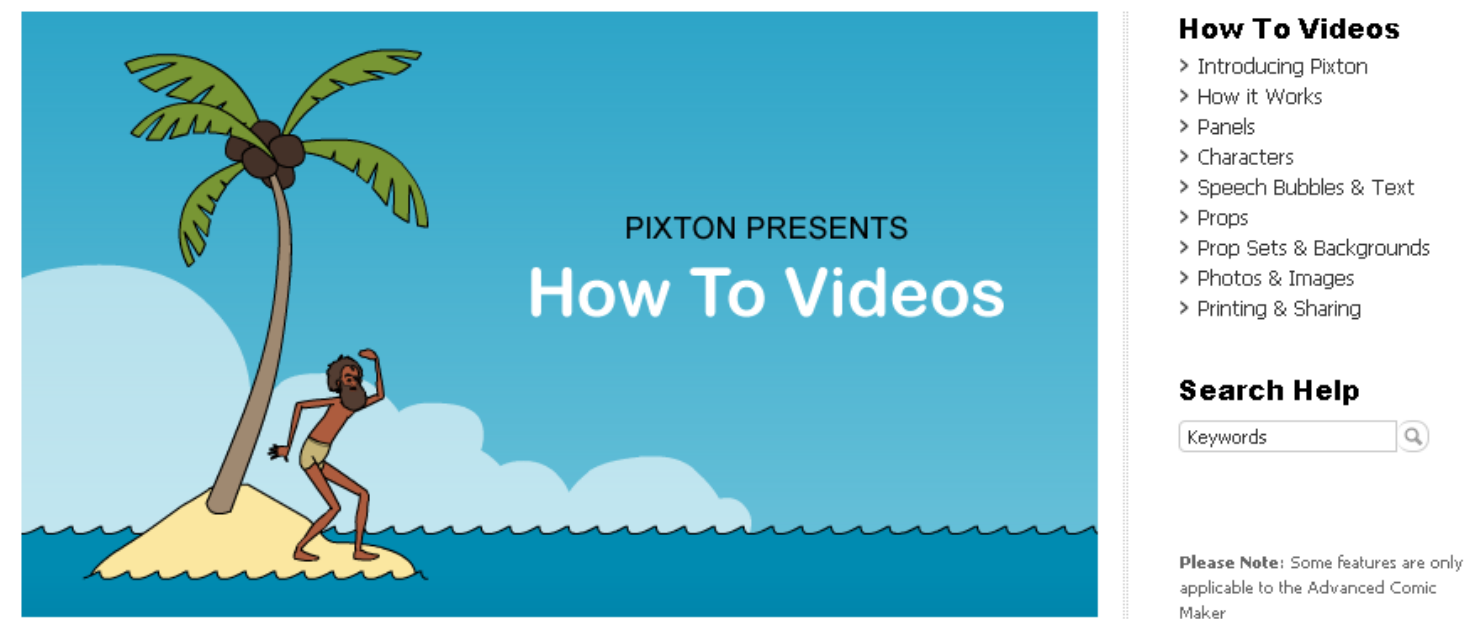

# Stvaranje novog stripa

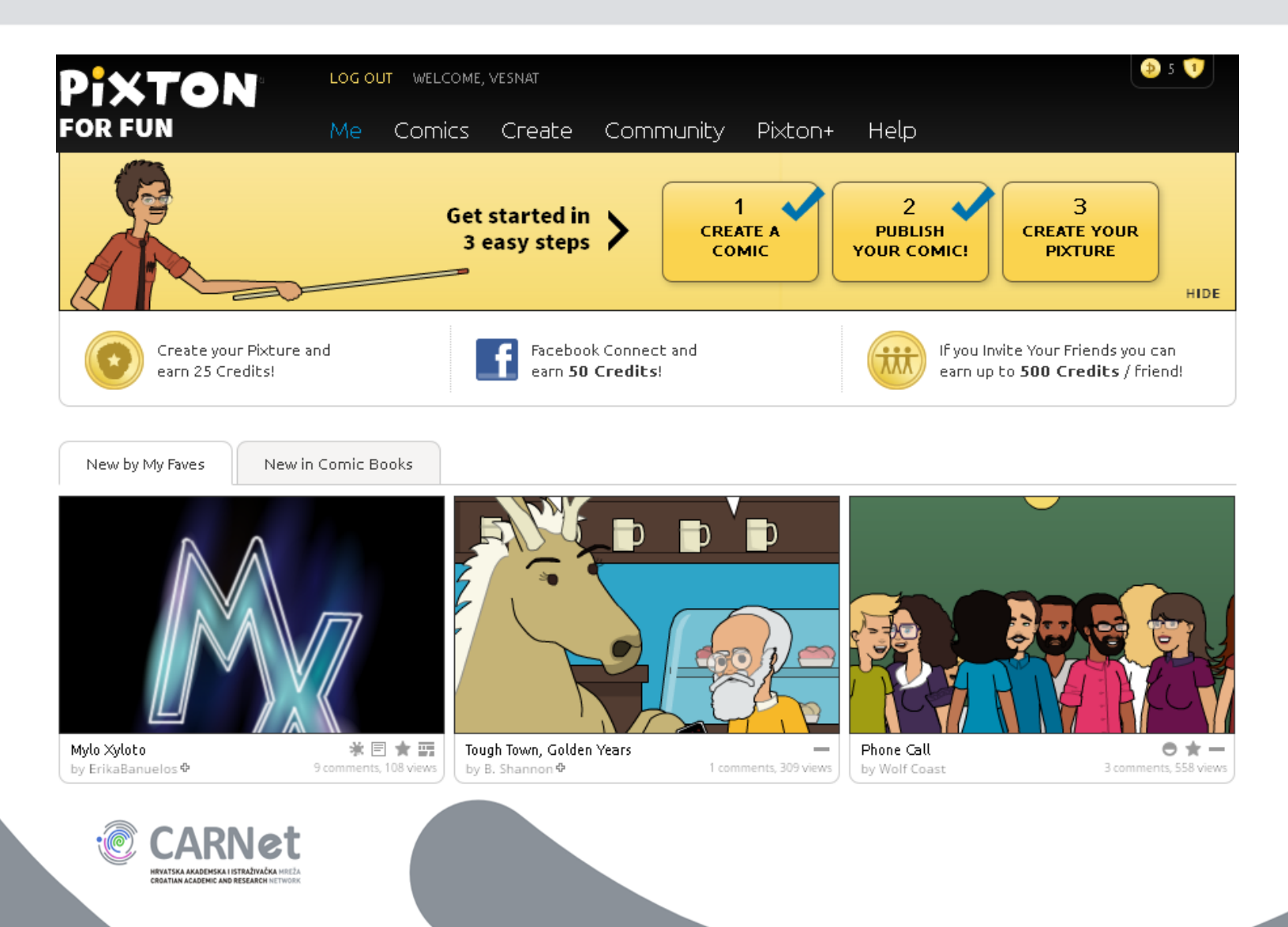

# **Odabir formata stripa**

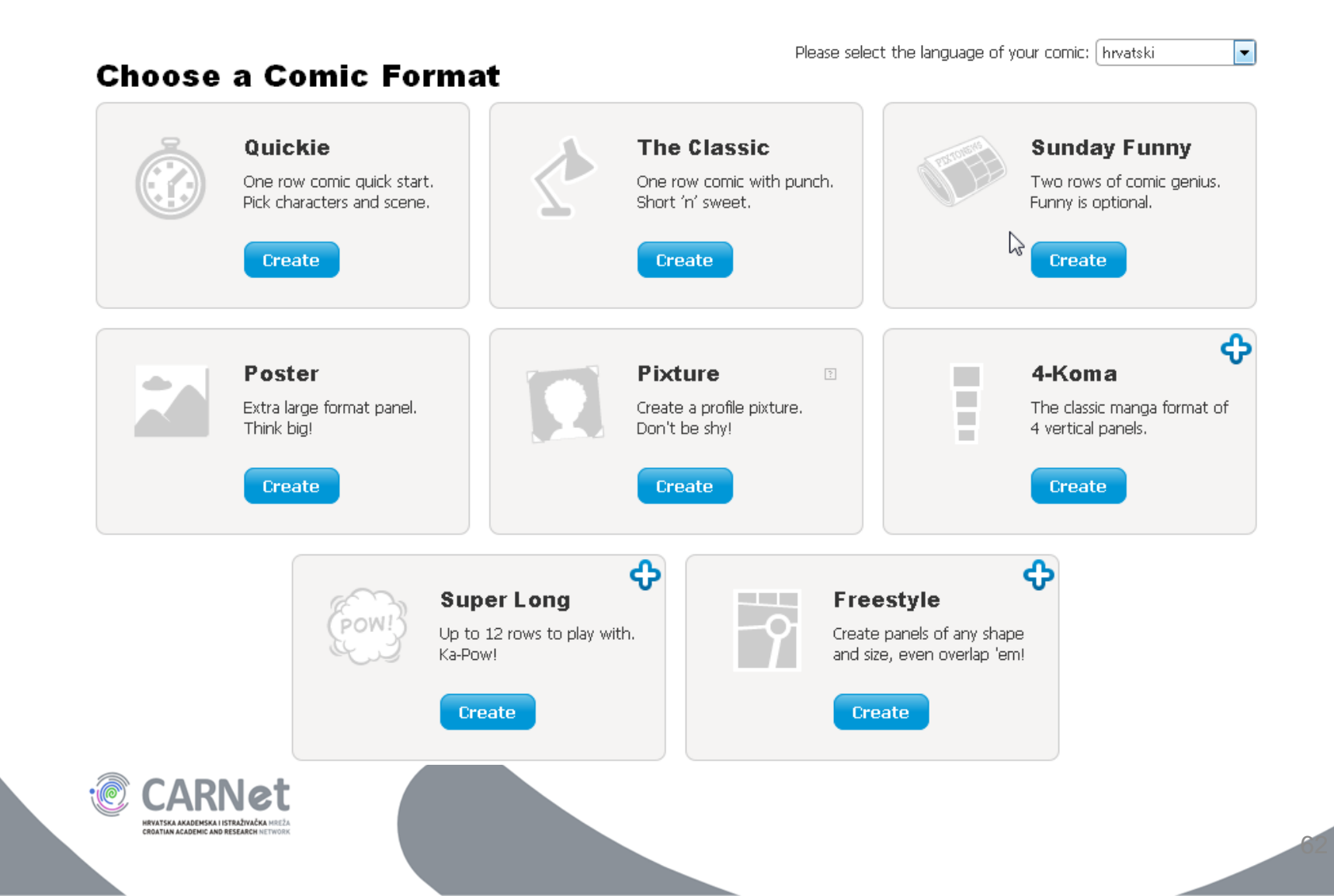

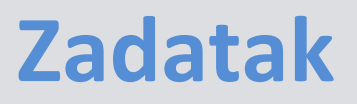

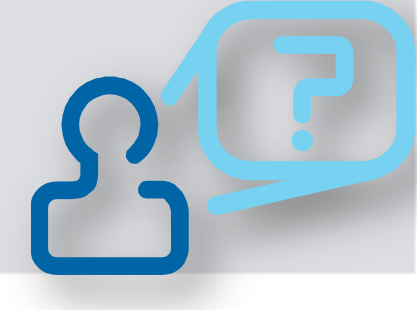

- Krenite s procesom stvaranja stripa.
- Odaberite format Quickie

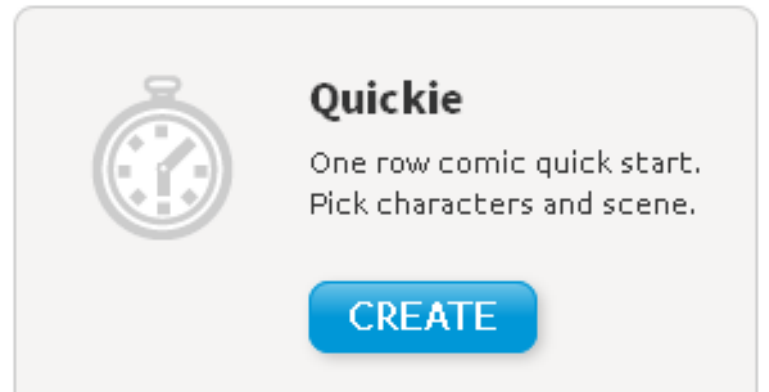

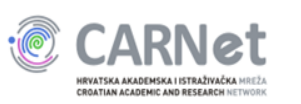

### Odabir predloška

#### Choose a Template

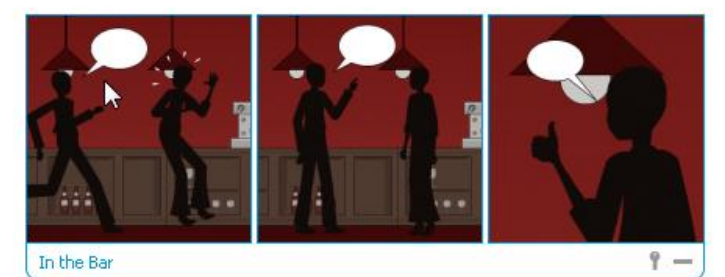

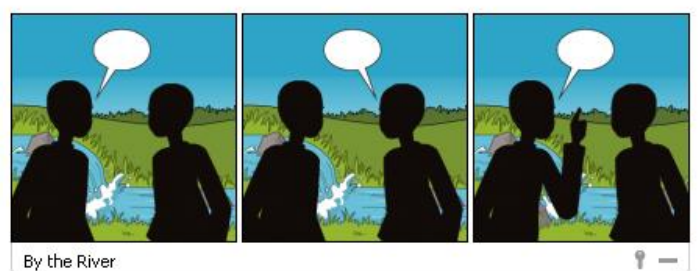

By the River

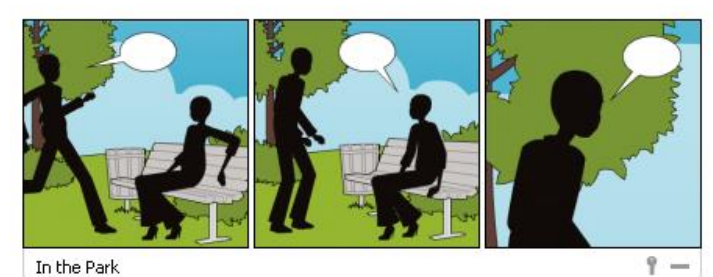

In the Park

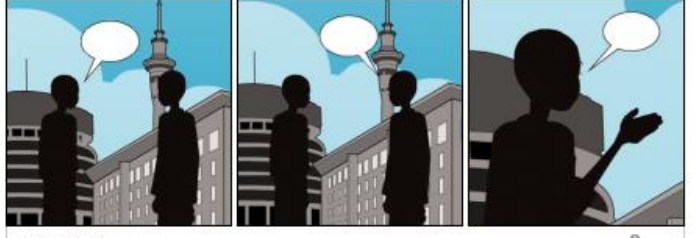

Downtown

9 -

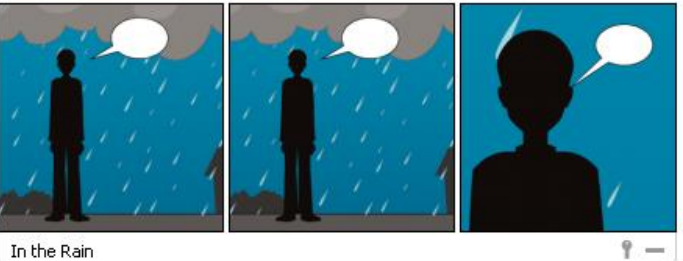

In the Rain

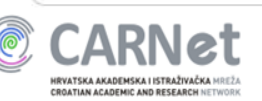

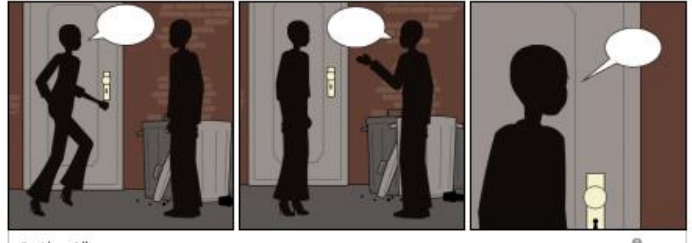

In the Alley

1 -

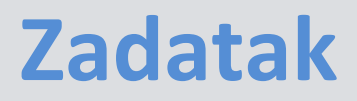

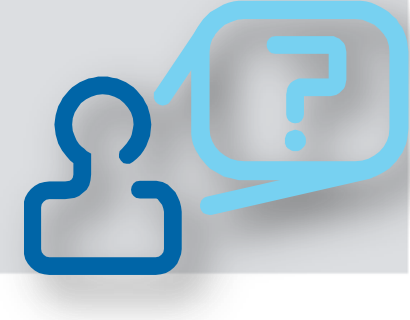

# Odaberite predložak za strip Napomena: odaberite predložak s dva lika

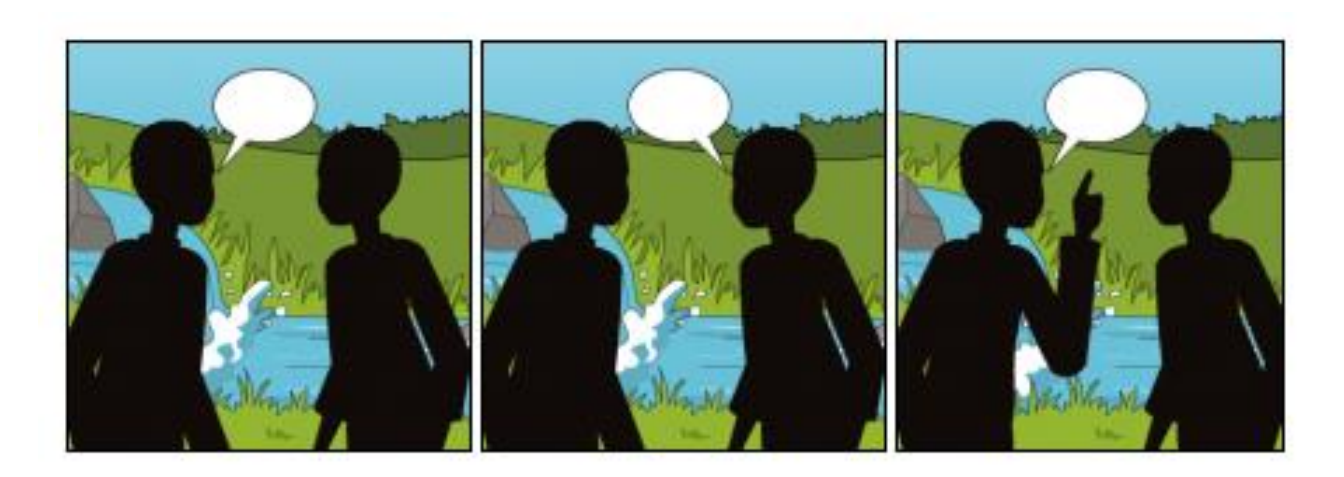

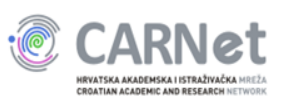

### **Odabir likova**

### **Choose Character 1**

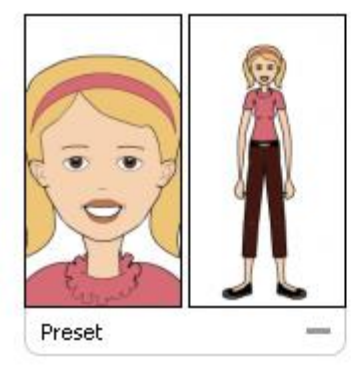

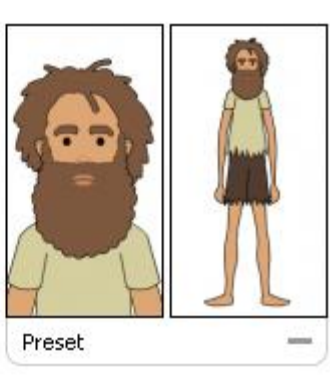

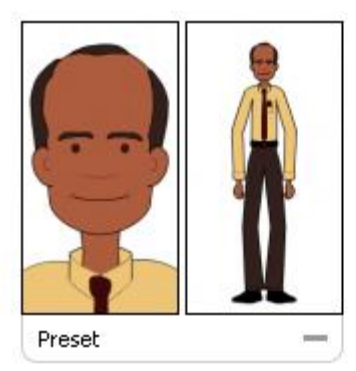

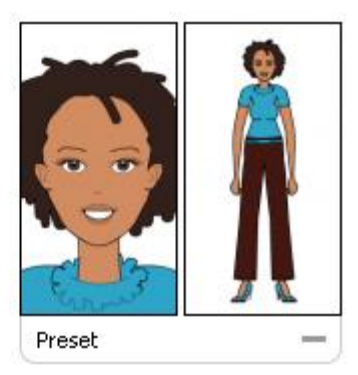

### **Choose Character 2**

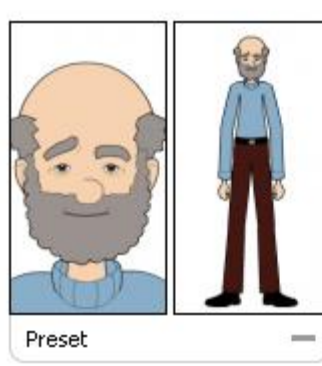

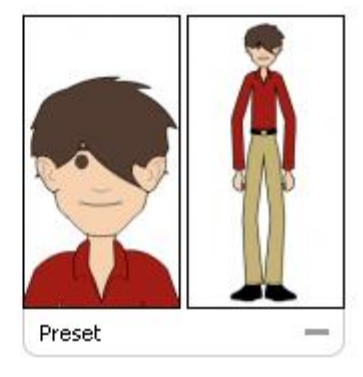

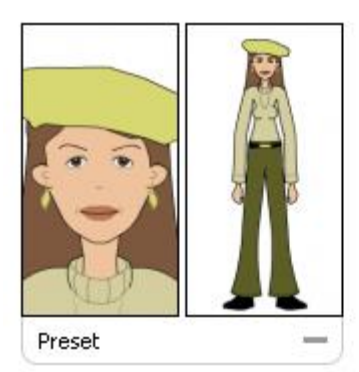

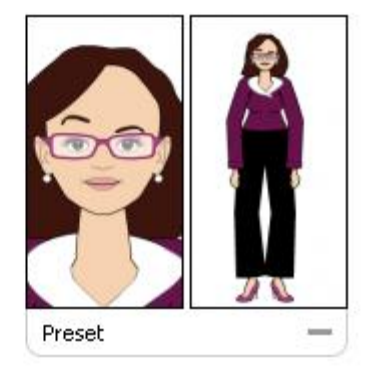

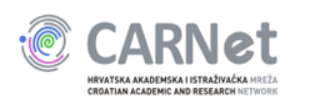

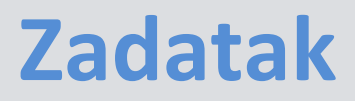

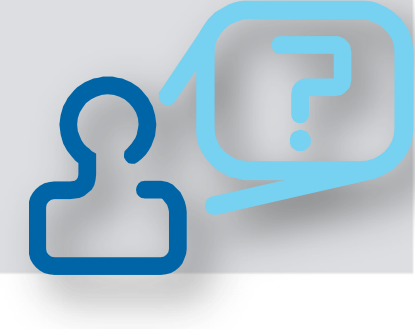

### Odaberite likove za svoj strip

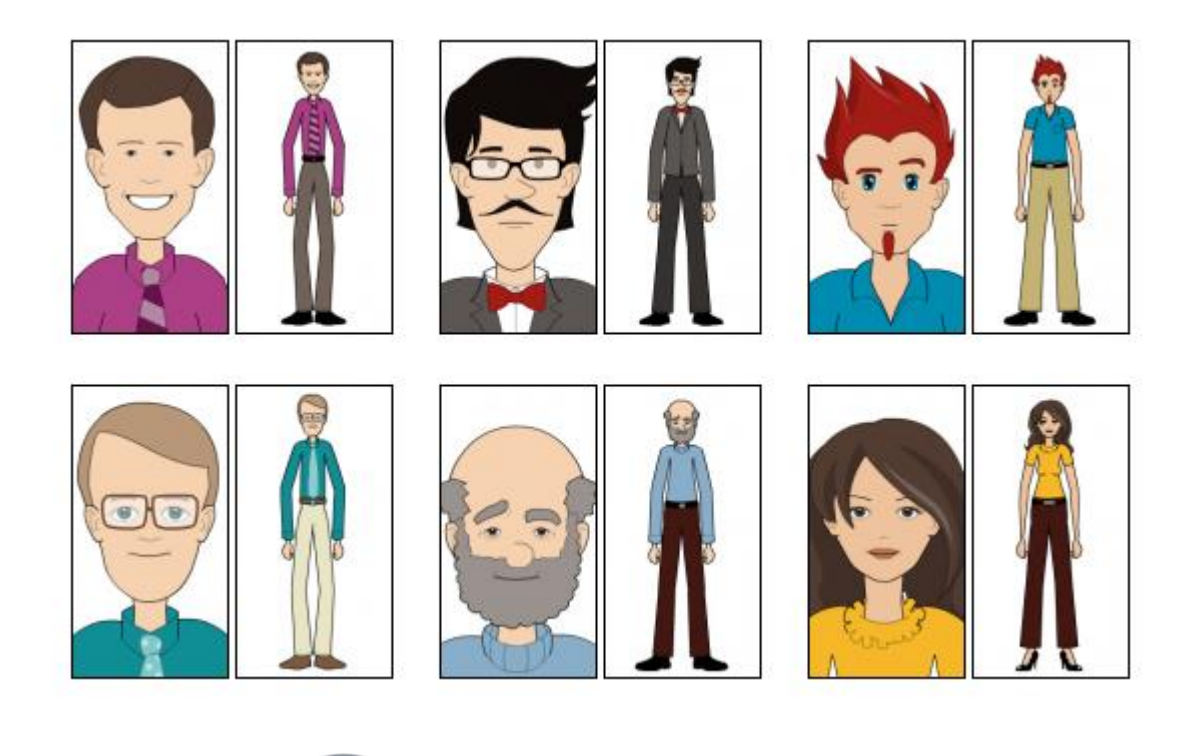

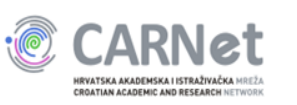

# Uređivanje stripa

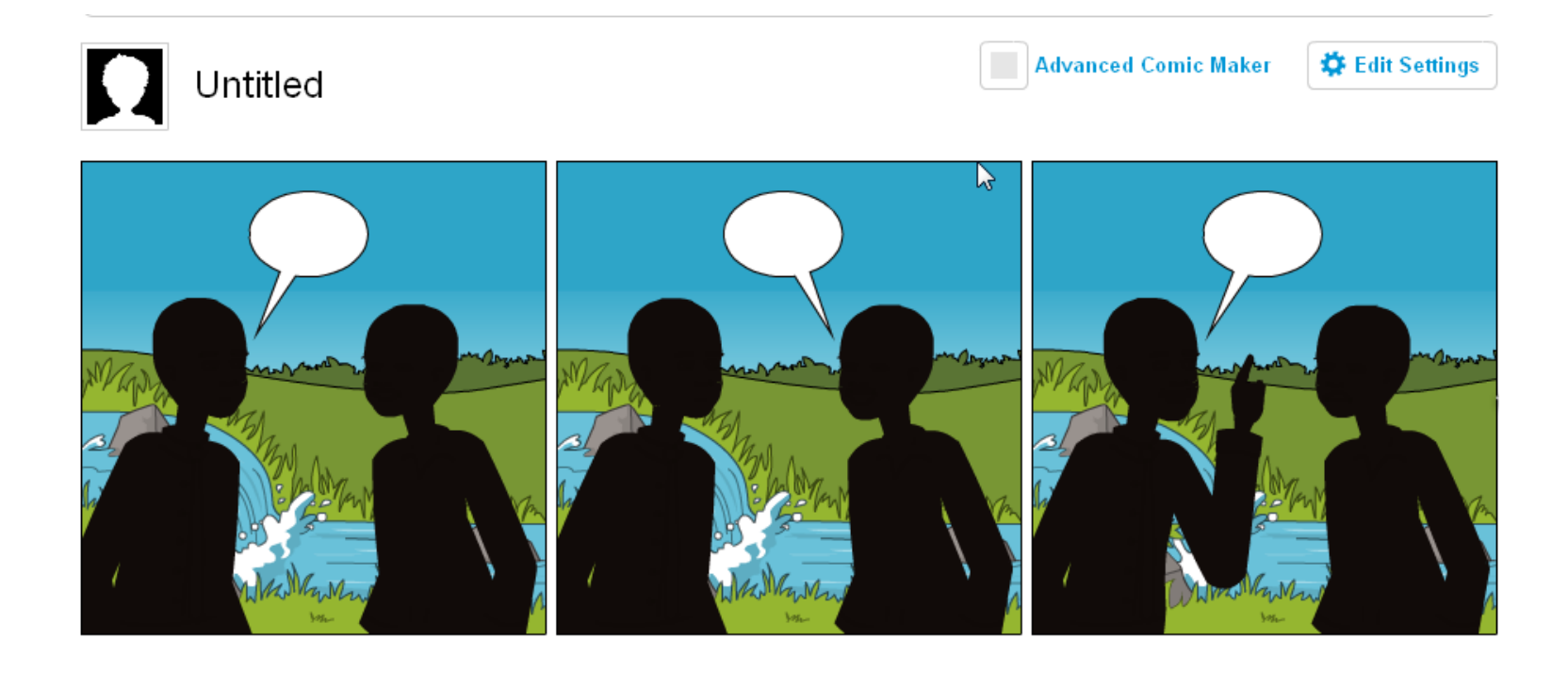

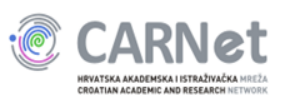

### Uređivanje scene

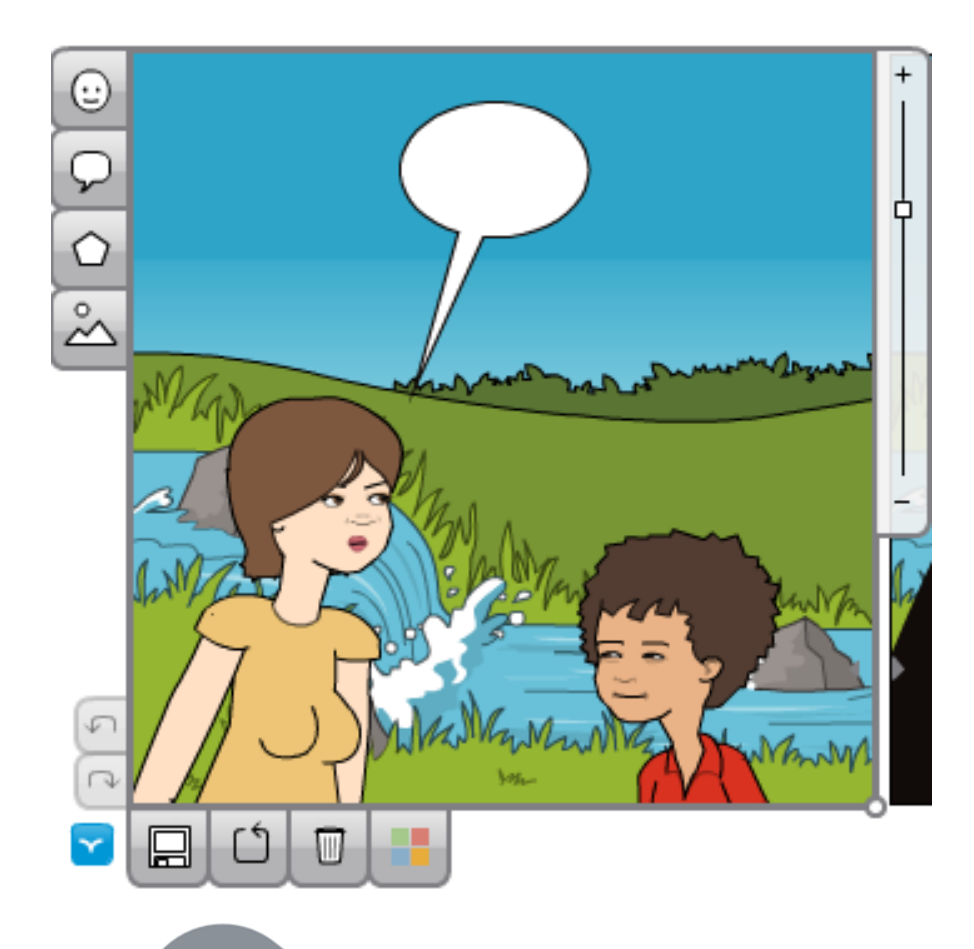

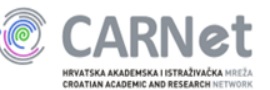

### Dodavanje i uređivanje objekta

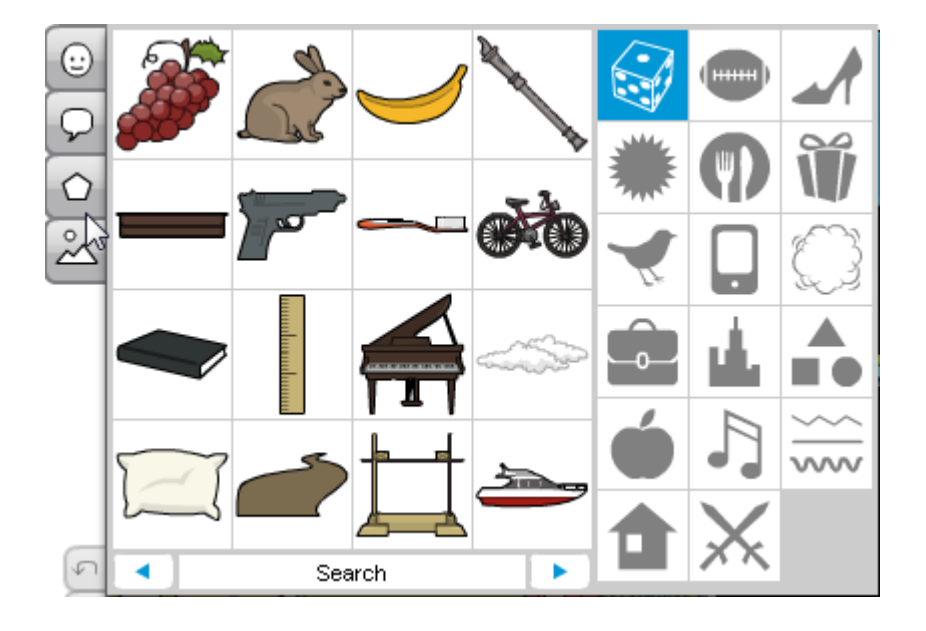

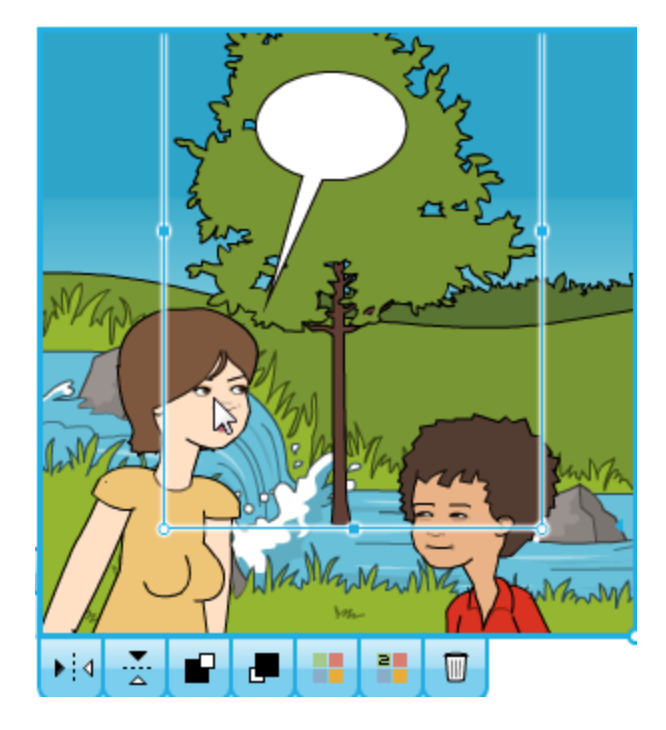

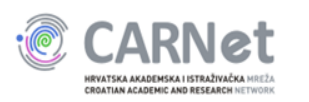

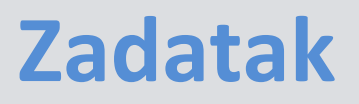

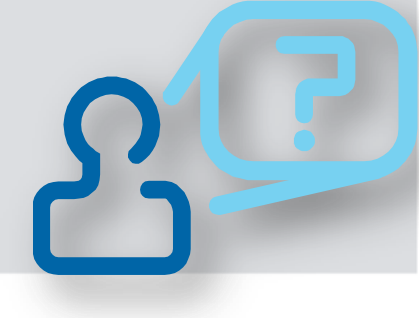

- Dodajte objekt po vlastitom izboru na scenu.
- Prilagodite mu veličinu i pronađite mu prikladno mjesto na sceni

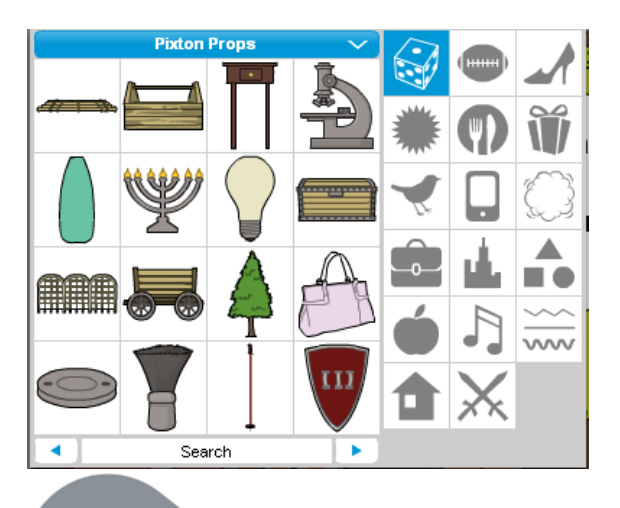

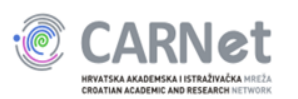

### Promjena izgleda scene

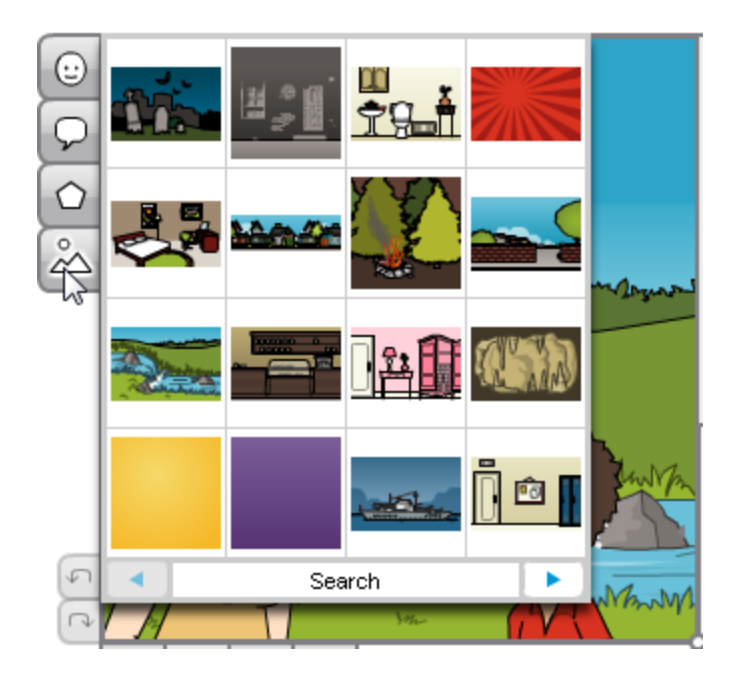

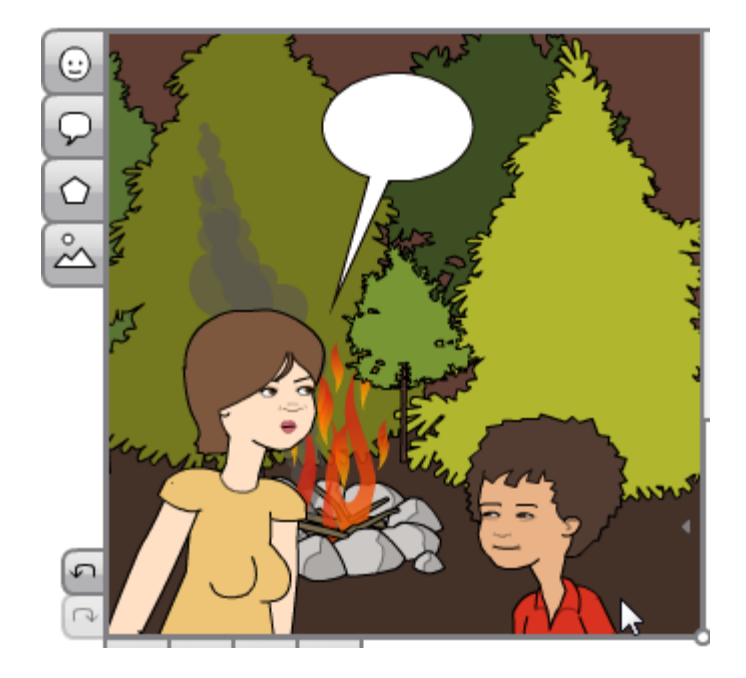

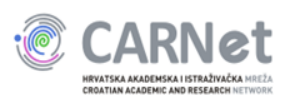
# Primjer

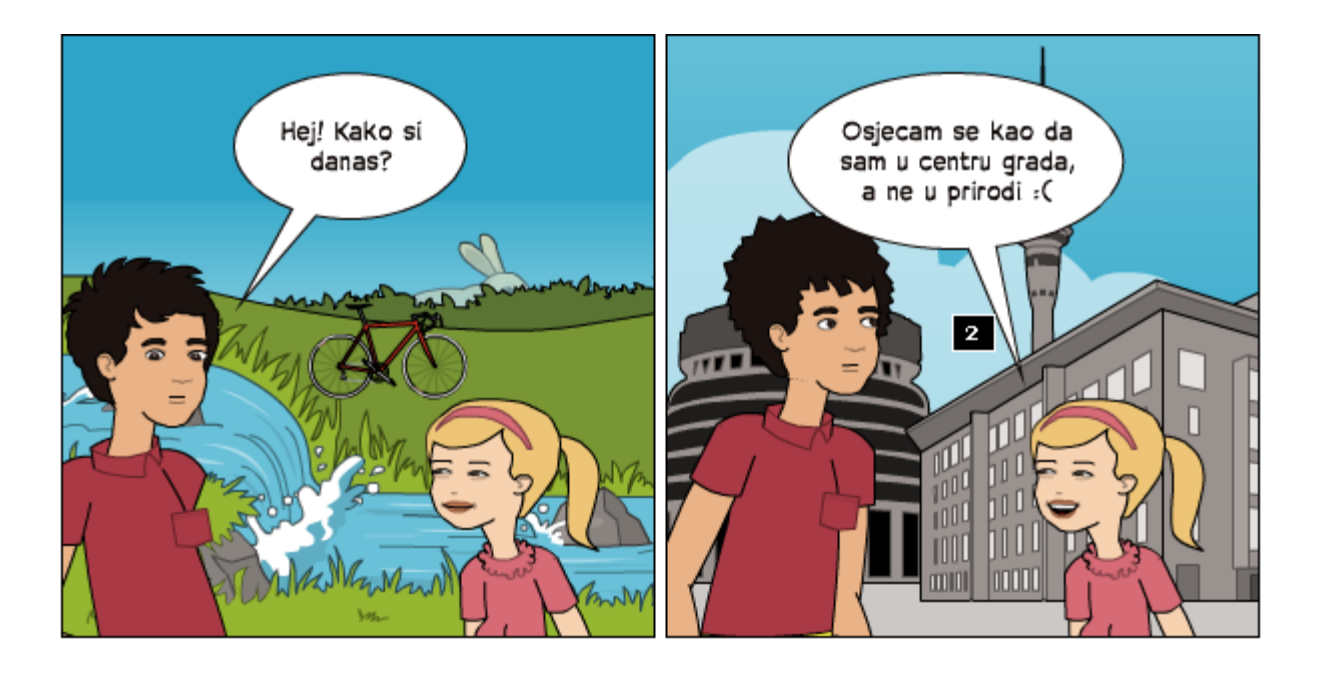

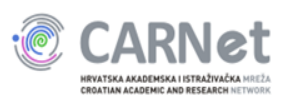

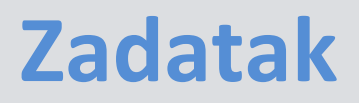

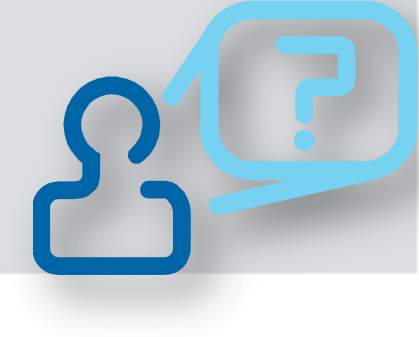

## Promijenite pozadinu prve scene

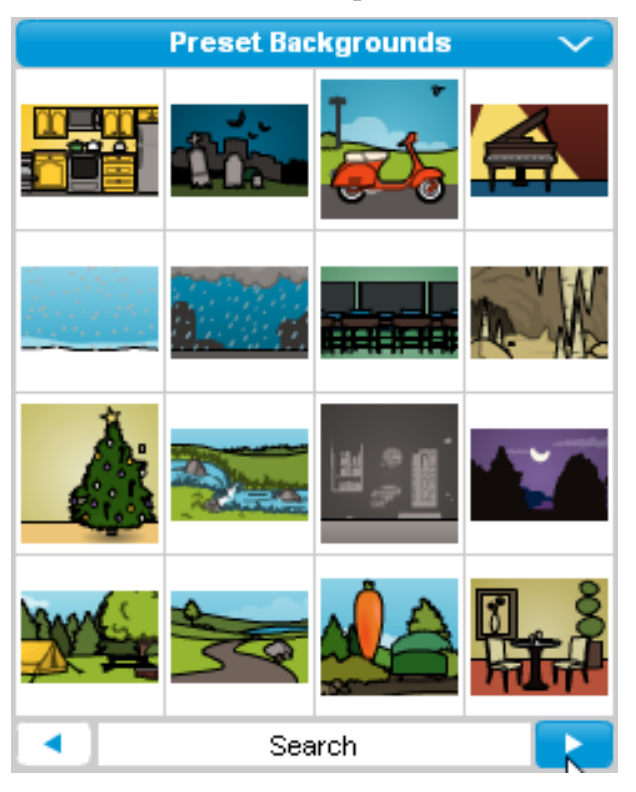

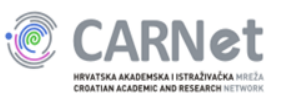

## **Unos teksta**

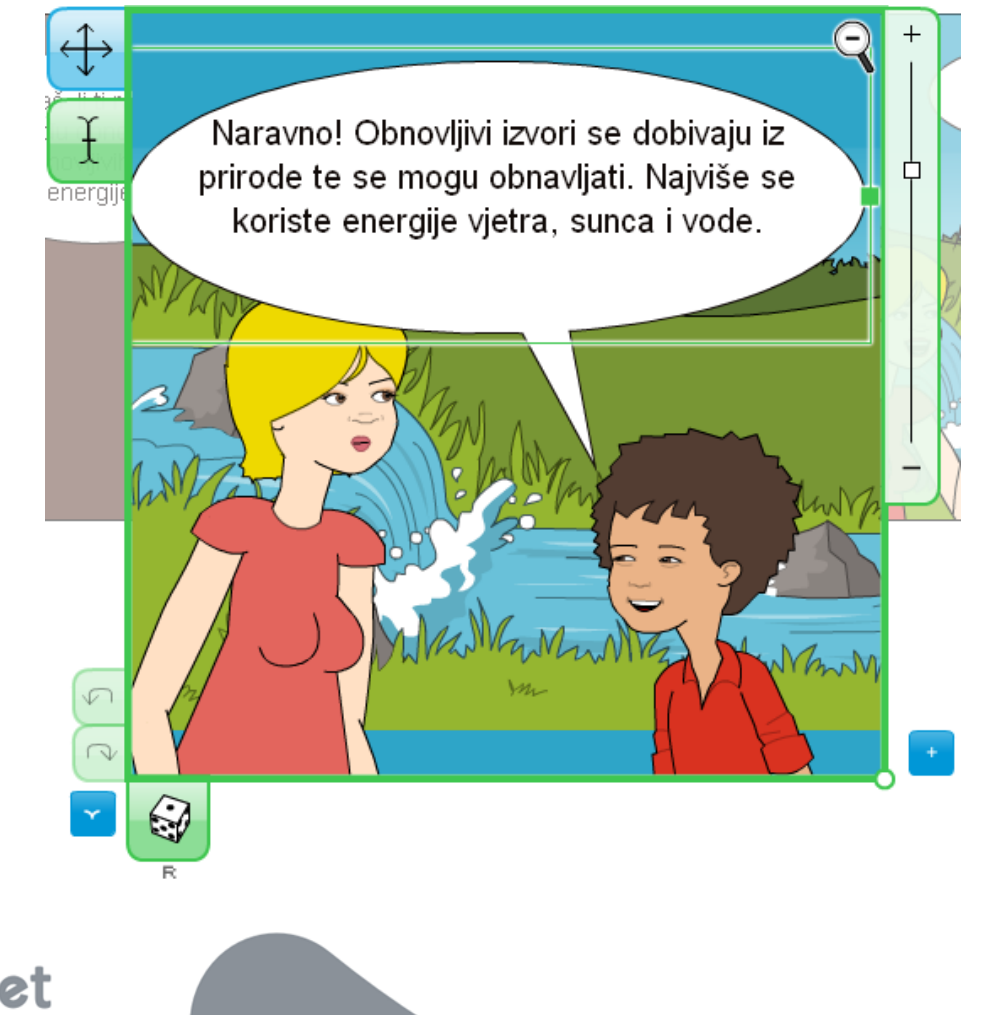

HRVATSKA AKADEMSKA I ISTRAŽIVAČKA MREŽ CROATIAN ACADEMIC AND RESEARCH NETWOR

## Zadatak

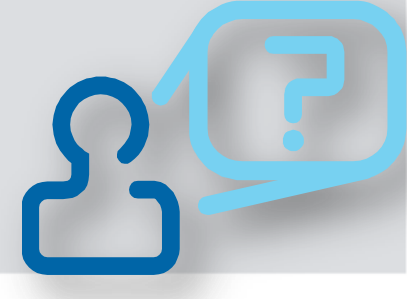

# Liku u prvoj sceni upišite tekst: Znas li ti koja je razlika između obnovljivih i neobnovljivih izvora energije?

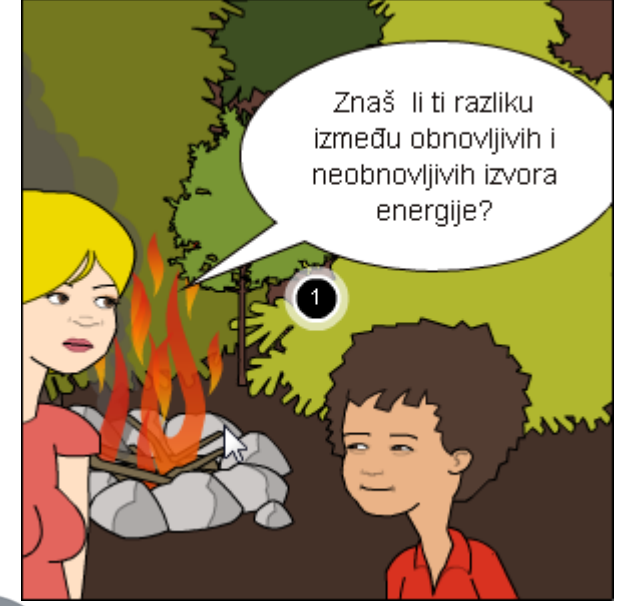

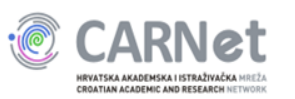

## Uređivanje likova

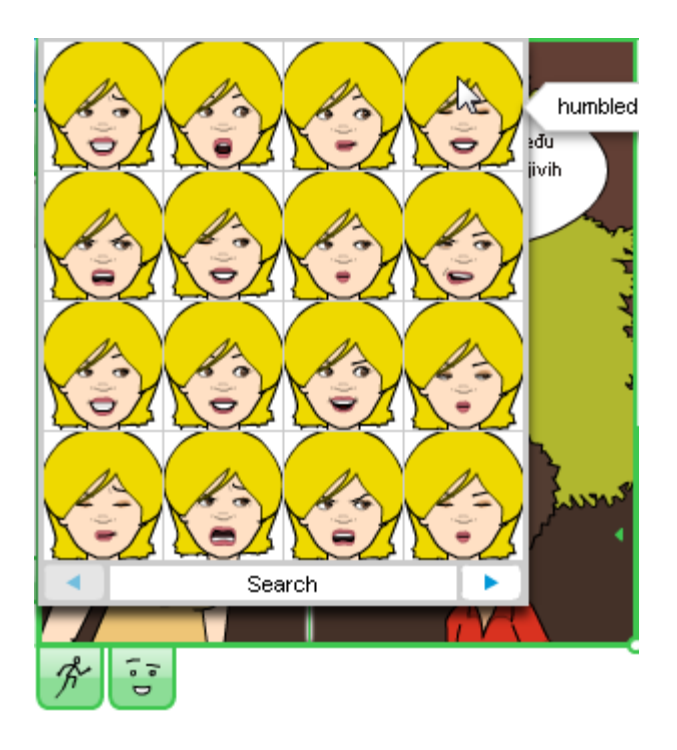

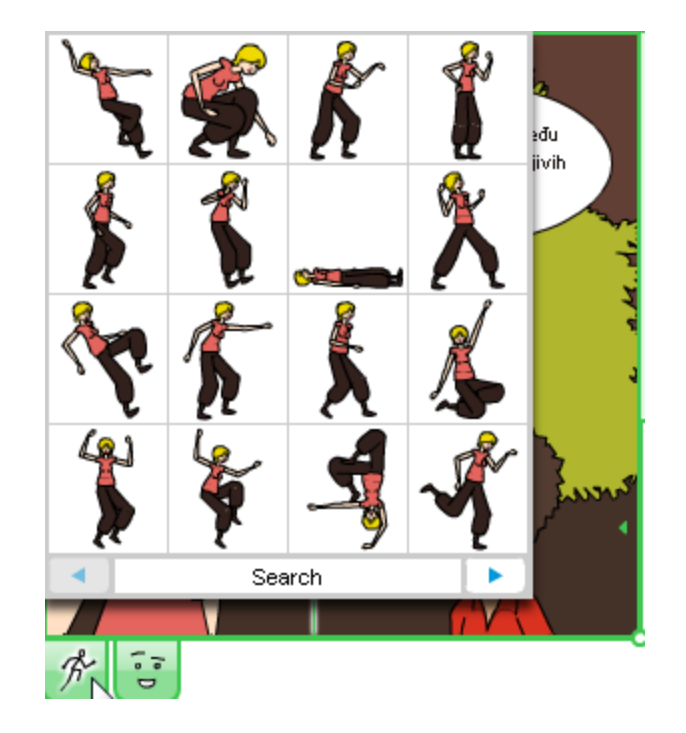

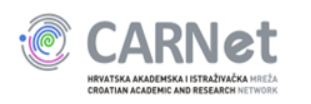

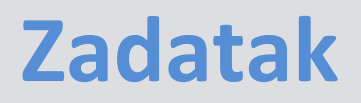

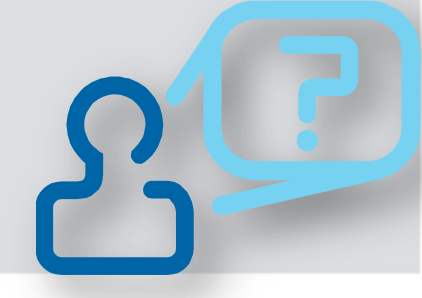

Jednom od likova promijenite boju kose, izraz lica i pozu. Spremite promjene na sceni

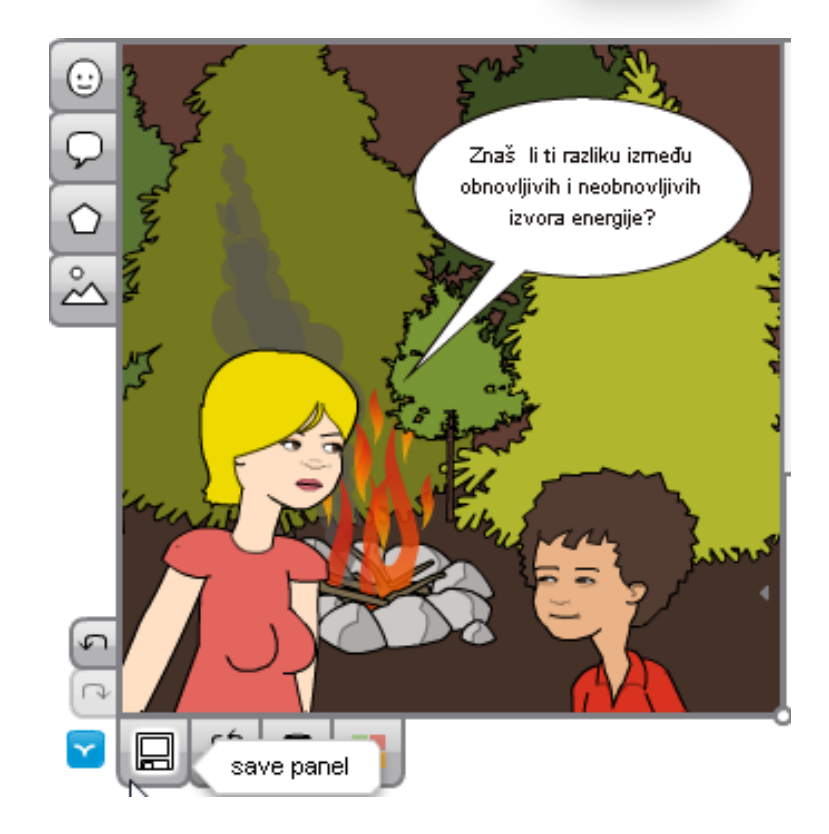

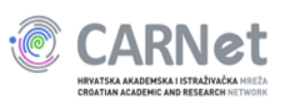

## Zadatak

# Dovršite sljedeće dvije scene prema primjeru na slici:

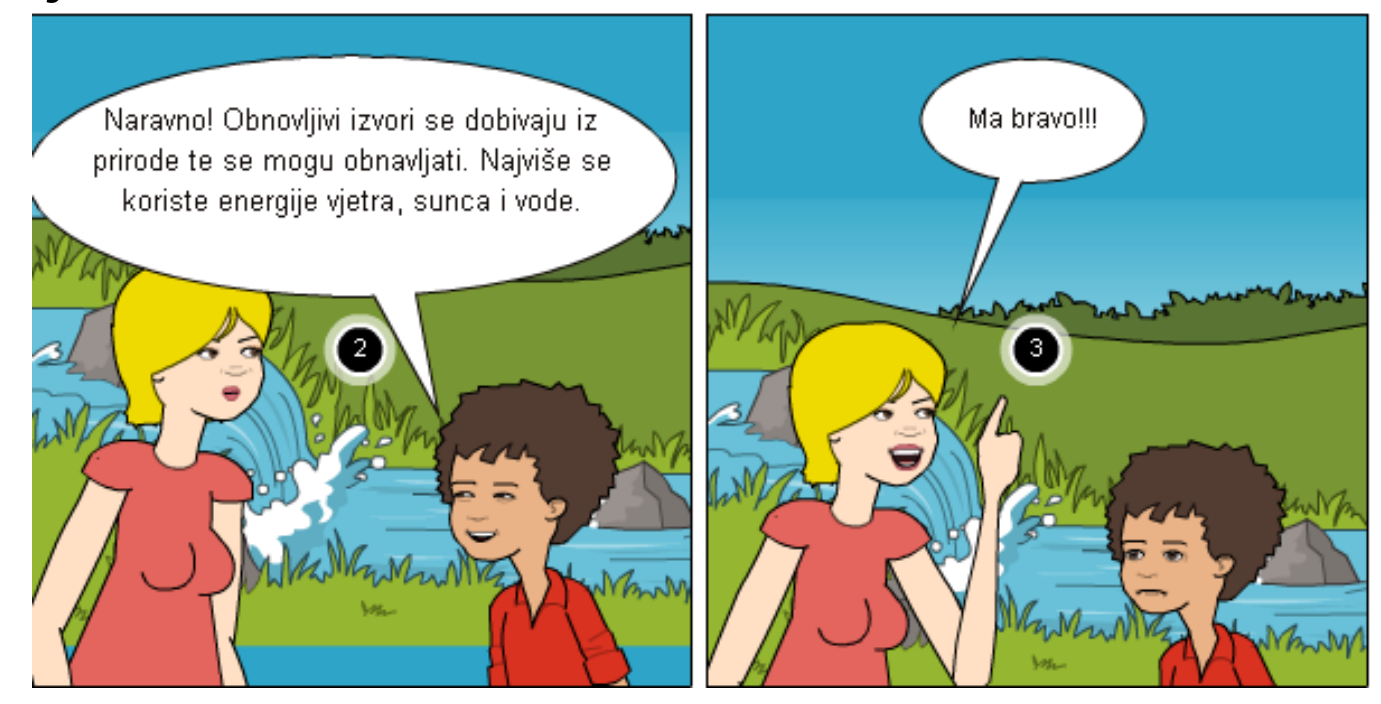

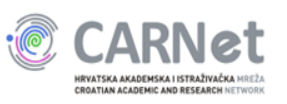

# Spremanje i objava stripa

| COMIC SETTINGS |                            |
|----------------|----------------------------|
| Title          |                            |
| Naslov         |                            |
| More Options   | SAVE FOR LATER PUBLISH NOW |

Post your comic on Facebook, embed it, print it, download it, and more.

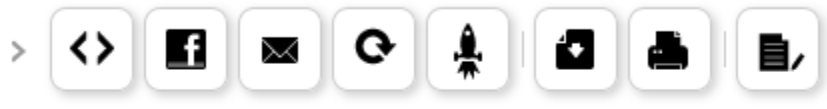

Here's the link to share this comic:

http://Pixton.com/ic:rgp9rmix

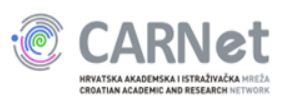

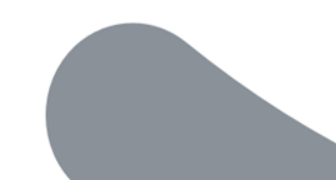

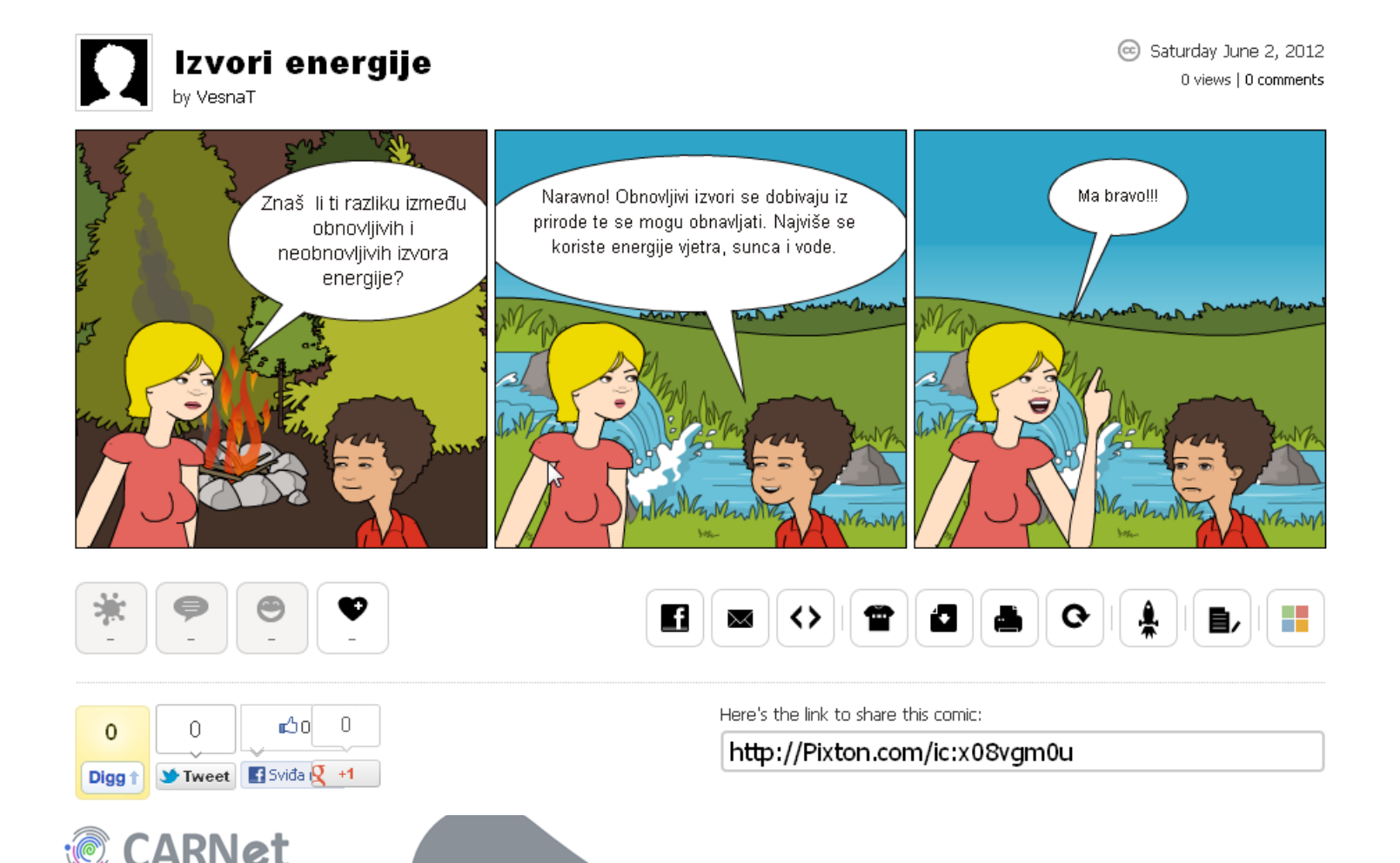

HRVATSKA AKADEMSKA I ISTRAŽIVAČKA MREŽA CROATIAN ACADEMIC AND RESEARCH NETWORK

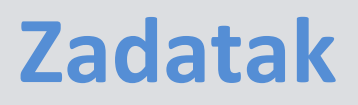

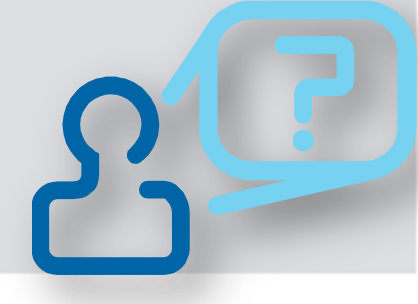

## Po potrebi dovršite i objavite svoj strip

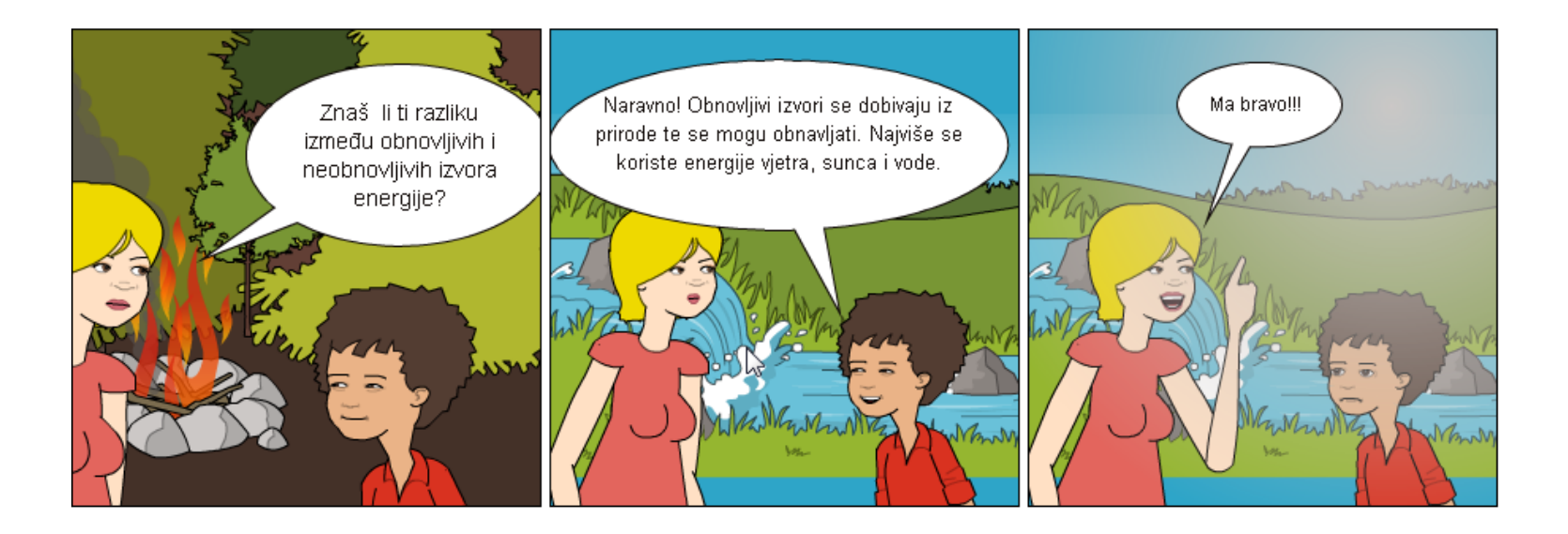

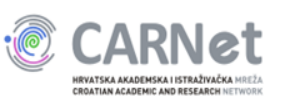